## Canon

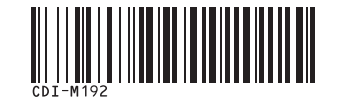

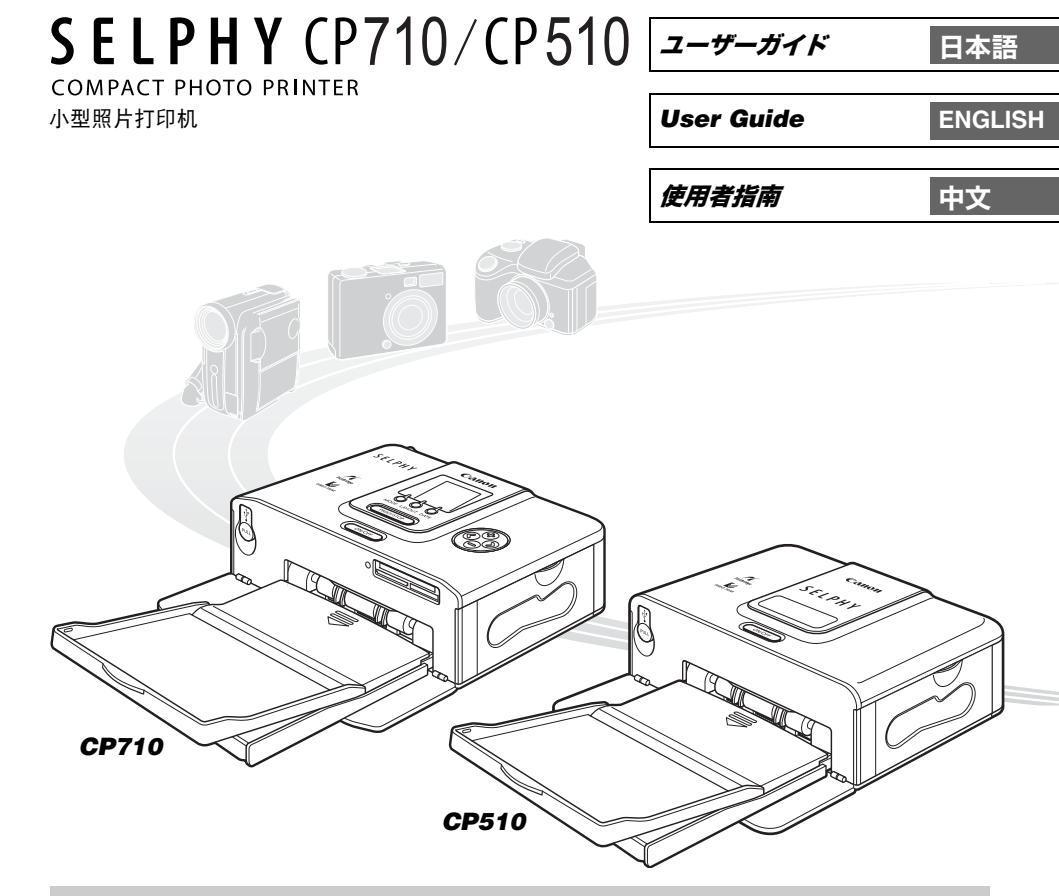

注意! パソコンと接続して印刷する場合は、付属のCD-ROM (Canon CP Printer Solution Disk) に収納されているソフトウェアおよびプリンタードライバを必ずインストールしてください。 なお、お使いのソフトウェアのバージョンによっては、操作手順や画面が各説明書の記載と多少 異なる場合があります。

**NOTICE!** When a computer is connected to the printer, be sure to install the software and the printer driver bundled on the supplied CD-ROM (Canon CP Printer Solution Disk).

If you are using another version of software, actual screen contents and procedures may differ slightly from those indicated in this guide.

**注意!**当计算机连接到打印机时,请务必安装捆绑在附带送 CD-ROM (佳能 CP 打 印机解决方案 光盘)中的软件和打印机驱动程序。

如果您正在使用另一版本的软件,实际的屏幕内容和步骤可能与本指南中所显示的稍有不同。

使用本打印机之前,请先详细阅读本说明书,并妥善保存说明书作日后参考。

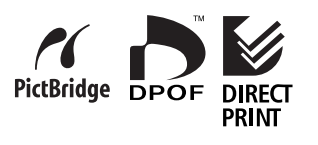

Canon SELPHY CP710/CP510

# Canon

| かんたんスタート |                 |   |
|----------|-----------------|---|
| はじめに     |                 | 6 |
|          | ソフトウェア製品の使用について | 8 |
|          | このガイドについて       |   |
|          | 安全上のご注意         |   |
|          | 取り扱い上のご注意       |   |

| 印刷する前に |                                                                                                    |                                                                            |
|--------|----------------------------------------------------------------------------------------------------|----------------------------------------------------------------------------|
|        | <ul> <li>付属品をご確認ください.</li> <li>別売品について.</li> <li>各部の名称.</li> <li>こんなことができます.</li> <li>印刷の流れと参照するガイド.</li> <li>準備しよう.</li> <li>用紙とペーパーカセット、インクを準備する.</li> <li>インクカセットを取り付ける.</li> <li>用紙をペーパーカセットに入れる.</li> <li>ペーパーカセットを取り付ける</li></ul> | 18<br>19<br>20<br>22<br>24<br>26<br>26<br>26<br>27<br>27<br>28<br>29<br>30 |

### カメラに接続して印刷する

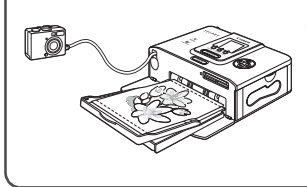

| カメラに接続して印刷する3              | 1 |
|----------------------------|---|
| カメラを取り外す3                  | 2 |
| 別売のワイドサイズ(100 × 200mm)の用紙に |   |
| 印刷する3                      | 2 |

### メモリーカードから印刷する (CP710のみ)

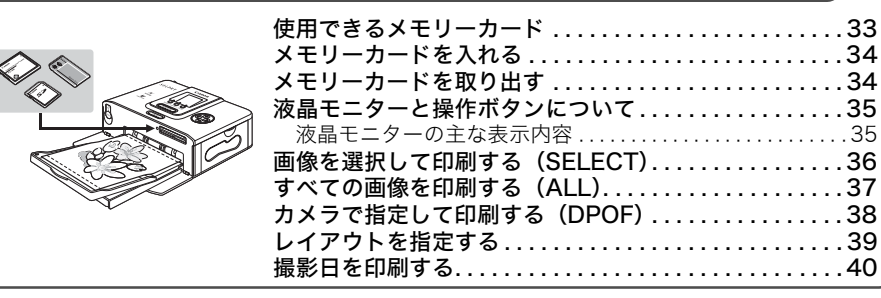

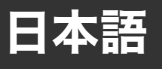

## パソコンに接続して印刷する

| $\sim$       | パソコンに必要なシステム構成41             |
|--------------|------------------------------|
|              | ソフトウェアとプリンタードライバをインストールする 42 |
|              | Windows                      |
|              | Macintosh                    |
|              | プリンターをパソコンに接続する48            |
|              | ソフトウェアのマニュアルについて             |
| ~            | プリンターソフトウェアガイド50             |
|              | ソフトウェアをアンインストール(削除)する51      |
|              | Windows                      |
|              | Macintosh                    |
|              | プリンタードライバをアンインストール(削除)する52   |
|              | Windows                      |
| LI           | Macintosh53                  |
| $\checkmark$ | CANON iMAGE GATEWAY を利用する54  |

## バッテリー(別売)を使う

| バッテリーを取り付ける / 充電する | 55 |
|--------------------|----|
| バッテリー残量について        | 56 |

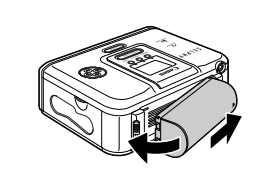

 $\langle \langle \langle \rangle \rangle$ 

| 寸録 |                                                                               | $\vdash$                               |
|----|-------------------------------------------------------------------------------|----------------------------------------|
| ?  | プリンターのお手入れ<br>故障かなと思ったら<br>主なエラーメッセージ<br>主な仕様<br>キヤノン製以外のカメラで印刷する<br>お客様ご相談窓口 | .57<br>.58<br>.61<br>.64<br>.66<br>.67 |

# かんたんスタート

まずは、Lサイズ(89×119mm)の用紙を使って印刷してみましょう。 ここでは、付属の標準紙とインクカセットでカメラから印刷する手順を説明します。

#### 準備するもの

プリンター(CP710/CP510) 標準紙(Lサイズ)5枚 インクカセット(Lサイズ用)5枚分 ペーパーカセット(Lサイズ用) コンパクトパワーアダプター CA-CP200 電源コード デジタルカメラまたはデジタルビデオカメラ(あらかじめ、印刷したい画像の入った メモリーカードを入れておいてください) カメラユーザーガイドまたはダイレクトプリントユーザーガイド

:プリンターに付属

### イラストについて

本書では、主に CP710 のイラストを使用しています。特に注記のない限り、CP510 を お使いの場合も操作は同じです。

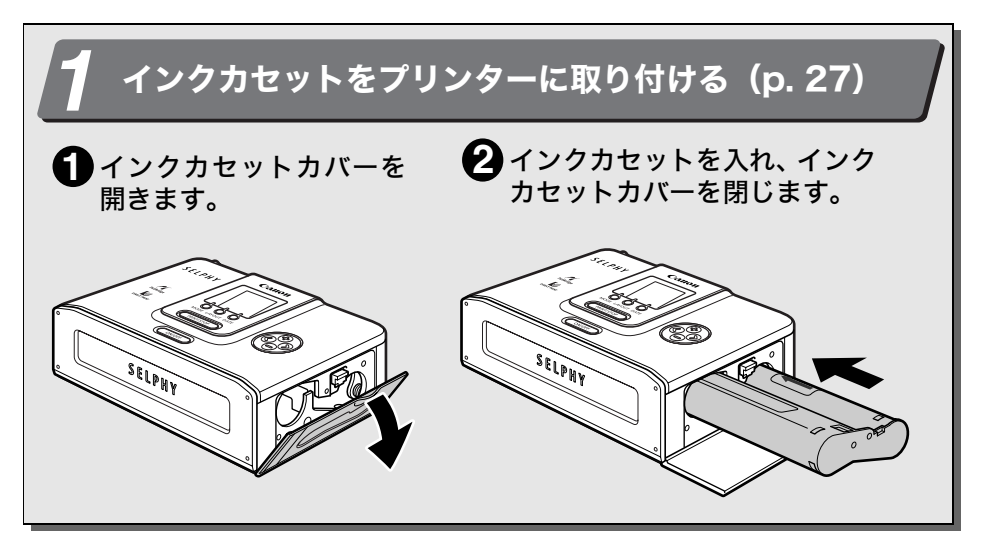

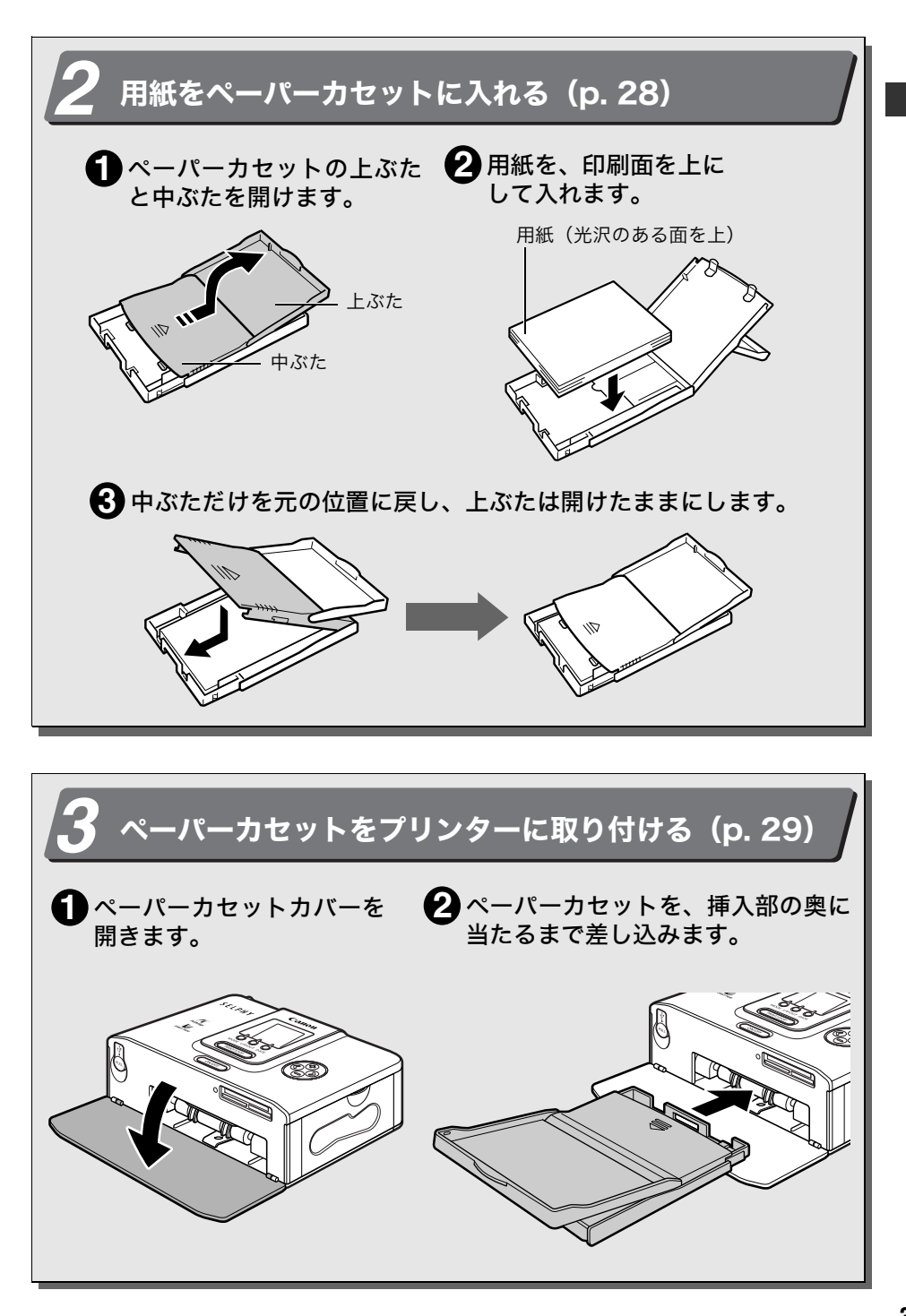

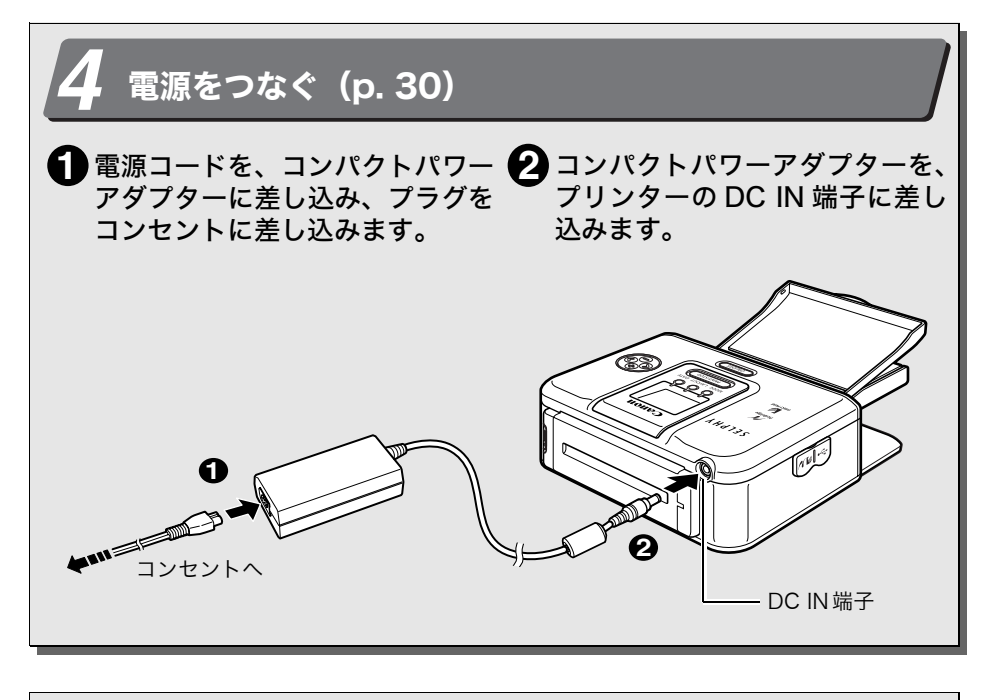

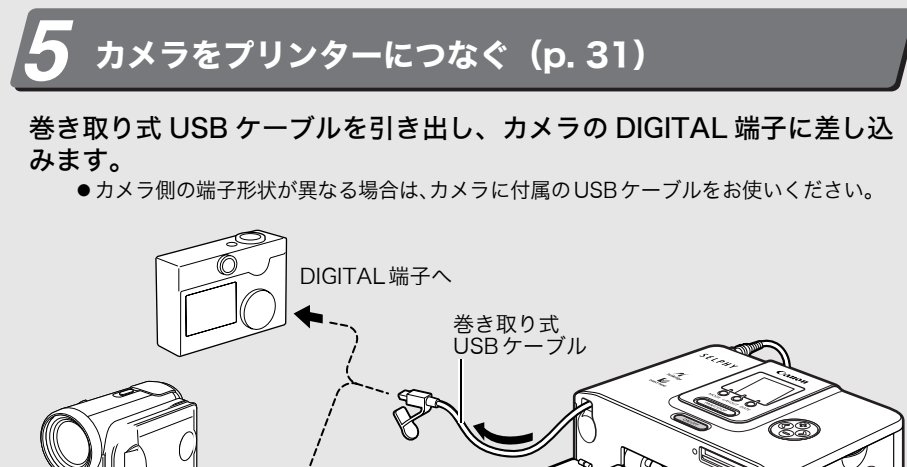

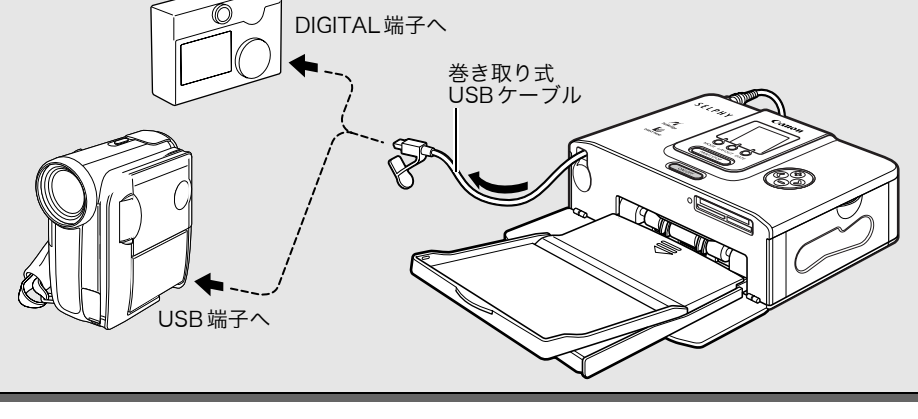

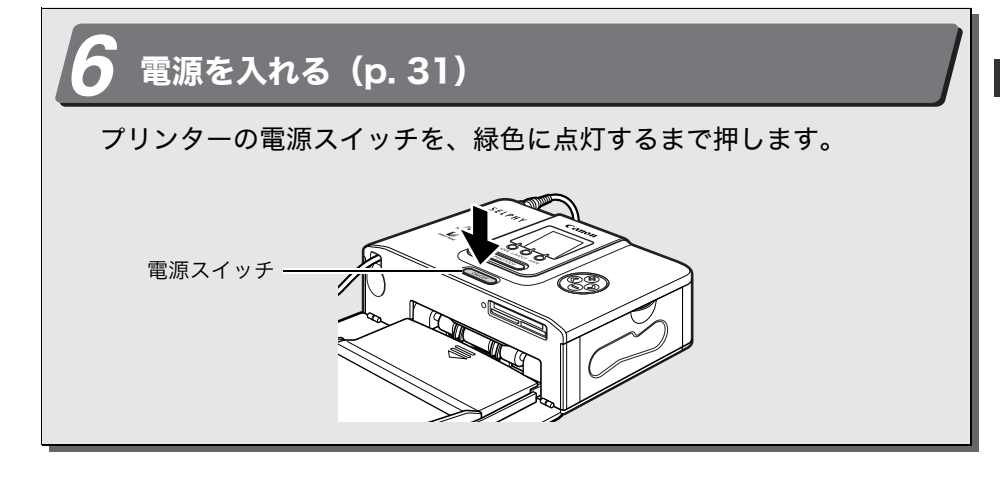

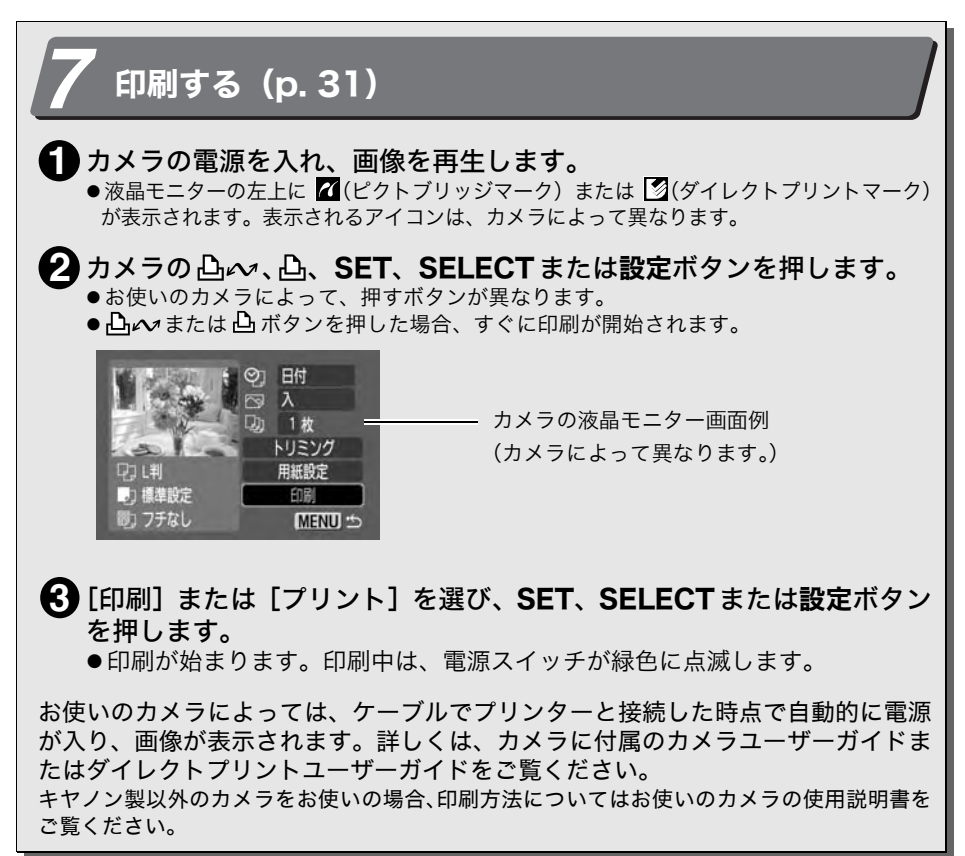

## はじめに

このたびはキヤノン コンパクトフォトプリンター SELPHY CP710/CP510 をお買い上げい ただき、まことにありがとうございます。

このガイドでは、プリンターの設置から印刷までと、パソコンと接続して印刷するまでの流 れを説明します。

プリンターをお使いになる前に、必ず本書の「安全上のご注意」(p. 11)をお読みくだ さい。

### ■著作権について

あなたがキヤノン コンパクトフォトプリンター SELPHY CP710/CP510で印刷した画像は、 個人として楽しむなどの他は、著作権法上、権利者に無断で使用できません。

### ■保証について

このプリンターの保証書は国内に限り有効です。万一、海外旅行先で故障・不具合が生 じた場合は、持ち帰ったあと、国内の「お客様相談センター」にご相談ください。

### ■バッテリーパック(別売)について

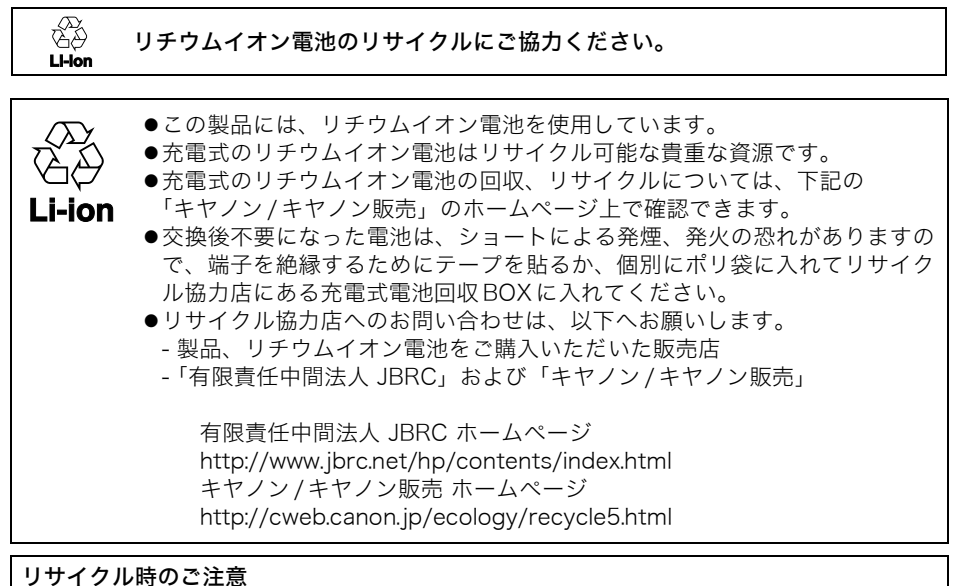

●電池を分解しないでください。

#### アクセサリーはキヤノン純正品のご使用をおすすめします。

本製品は、キヤノン純正の専用アクセサリーと組み合わせて使用した場合に最適な性能 を発揮するように設計されておりますので、キヤノン純正アクセサリーのご使用をおす すめいたします。

なお、純正品以外のアクセサリーの不具合(例えばバッテリーパックの液漏れ、破裂な ど)に起因することが明らかな、故障や発火などの事故による損害については、弊社で は一切責任を負いかねます。また、この場合のキヤノン製品の修理につきましては、保 証の対象外となり、有償とさせていただきます。あらかじめご了承ください。

この装置は、情報処理装置等電波障害自主規制協議会(VCCI)の基準に基づくクラスB情報技術装置です。この装置は、家庭環境で使用することを目的としていますが、この装置がラジオやテレビジョン受信機に近接して使用されると、受信障害を引き起こすことがあります。

取扱説明書にしたがって正しい取り扱いをしてください。

#### 補修用性能部品について

保守サービスのために必要な補修用性能部品の最低保有期間は、製品の製造打切り後7年 間です。(補修用性能部品とは、その製品の機能を維持するために必要な部品です。)

EOS 10D、EOS 20D、EOS Kiss Digital、EOS Kiss Digital Nをお使いの方へ このプリンターで印刷する場合は、カメラとプリンターを接続する前に、必ず、カメラの [通信設定] を [PTP] または [印刷 / PTP] に設定してください。[標準] に設定すると 印刷できません (設定方法は、カメラの使用説明書をお読みください)。

●キヤノン製以外のカメラをお使いの場合も、同様の通信設定が必要な場合があります。詳 しくはお使いのカメラの使用説明書をお読みください。

## ソフトウェア製品の使用について

このたびは、弊社の製品をご購入いただきありがとうございます。

弊社では、弊社のハードウェア製品と同梱のソフトウェア製品につきましては、下記のソフ トウェア製品使用許諾契約書を設けさせていただいており、お客様が下記契約にご同意いた だいた場合にのみソフトウェア製品をご使用いただいております。お手数ではございますが、 本ソフトウェア製品を使用される前に下記契約書を十分にお読み下さい。下記契約にご同意 いただけない場合には、本ソフトウェア製品を未使用のまま速やかに他の同梱の製品並びに 領収書(購入を証するものを含みます。)とともにお買い上げいただいた販売店にご返却くだ さい。この場合、お支払い済の代金をお返し致します。

なお、本ソフトウェア製品を使用された場合には、お客様が下記契約にご同意いただいたものとさせていただきます。

### ソフトウェア製品使用許諾契約書

キヤノン株式会社(以下キヤノンといいます。)は、お客様に対し、本契約書とともにご提供 するソフトウェア製品(ソフトウェアに含まれる画像データ、サウンドデータおよび当該製 品のマニュアルを含みます。以下「許諾ソフトウェア」といいます。)の譲渡不能の非独占的 使用権を下記条項に基づき許諾し、お客様も下記条項にご同意いただくものとします。「許諾 ソフトウェア」およびその複製物に関する権利はその内容によりキヤノンまたはキヤノンの 子会社に帰属します。

#### 1.使用許諾

- (1)お客様は、「許諾ソフトウェア」を、一時に一台のコンピュータにおいてのみ使用する ことができます。お客様は、同時に複数台のコンピュータで「許諾ソフトウェア」を使 用したり、また「許諾ソフトウェア」をコンピュータネットワーク上の複数のコンピュー タで使用することはできません。
- (2) お客様は、「許諾ソフトウェア」に含まれる画像データおよびサウンドデータのうち、 キヤノンのデジタルカメラ製品に転送して使用されることを予定されたものについて は、対応するキヤノンのデジタルカメラ製品1台に「許諾ソフトウェア」を用いてそれ らを転送し、当該デジタルカメラ製品においてのみ使用することができます。
- (3) お客様は、再使用許諾、譲渡、頒布、貸与その他の方法により、第三者に「許諾ソフト ウェア」を使用もしくは利用させることはできません。
- (4) お客様は、「許諾ソフトウェア」の全部または一部を修正、改変、リバース・エンジニ アリング、逆コンパイルまたは逆アセンブル等することはできません。また第三者にこ のような行為をさせてはなりません。

#### 2.「許諾ソフトウェア」の複製

お客様は、バックアップのために必要な場合に限り、「許諾ソフトウェア」を1コピーだ け複製することができます。あるいは、オリジナルをバックアップの目的で保持し、「許 諾ソフトウェア」をお客様がご使用のコンピュータのハードディスクなどの記憶装置1台 のみに1コピーだけ複製することができます。しかし、前条(2)に定める場合を除き、こ れら以外の場合にはいかなる方法によっても「許諾ソフトウェア」を複製できません。お 客様には、「許諾ソフトウェア」の複製物上に「許諾ソフトウェア」に表示されているも のと同一の著作権表示を行っていただきます。

#### 3.保証

キヤノンは、お客様が「許諾ソフトウェア」を購入した日から 90 日の間、「許諾ソフト ウェア」が格納されているディスク(以下「ディスク」といいます。)に物理的な欠陥が ないことを保証します。当該保証期間中に「ディスク」に物理的な欠陥が発見された場合 には、キヤノンは、「ディスク」を交換いたします。

#### 4.保証の否認・免責

- (1)前条に定める場合を除き、キヤノン、キヤノンの子会社、それらの販売代理店および販売店は、「許諾ソフトウェア」がお客様の特定の目的のために適当であること、もしくは有用であること、または「許諾ソフトウェア」に欠陥がないこと、その他ソフトウェア製品に関していかなる保証もいたしません。
- (2) キヤノン、キヤノンの子会社、それらの販売代理店および販売店は、「許諾ソフトウェア」の使用または使用不能に付随または関連して生ずる直接的または間接的な損失、損害等について、いかなる場合においても一切の責任を負わず、また「許諾ソフトウェア」の使用に起因または関連してお客様と第三者との間に生じたいかなる紛争についても、一切責任を負いません。

#### 5.輸出

お客様は、日本国政府または該当国の政府より必要な認可等を得ることなしに、「許諾ソフトウェア」の全部または一部を、直接または間接に輸出してはなりません。

#### 6.契約期間

- (1)本契約は、お客様が「許諾ソフトウェア」を使用された時点で発効します。
- (2) お客様は、キヤノンに対して 30 日前の書面による通知をなすことにより本契約を終了 させることができます。
- (3) キヤノンは、お客様が本契約のいずれかの条項に違反した場合、直ちに本契約を終了させることができます。
- (4)本契約は、上記(2)または(3)により終了するまで有効に存続します。上記(2)または (3)により本契約が終了した場合、キヤノン、キヤノンの子会社、それらの販売代理店 および販売店は、本製品の代金をお返しいたしません。お客様は、本製品の代金の返還 をキヤノン、キヤノンの子会社、それらの販売代理店および販売店に請求できません。
- (5)上記(4)の規定にかかわらず、第1条(3)、第1条(4)、第4条、第5条および第7条の 規定は、本契約の終了後も効力を有するものとします。
- (6)お客様には、本契約の終了時に、「許諾ソフトウェア」およびその複製物を廃棄または 消去していただきます。

#### 7.一般条項

- (1)本契約のいずれかの条項またはその一部が法律により無効となっても、本契約の他の部分に影響を与えません。
- (2) 本契約は、日本国法に準拠するものとします。
- (3) 本契約に関わる紛争は、東京地方裁判所を管轄裁判所として解決するものとします。

以上 キヤノン株式会社

## このガイドについて

### ■本文中のマークについて

:プリンターを正しく動作させるための注意や制限を記載しています。

:プリンターを使用するにあたって知っておくと便利なこと、参考になることを記載しています。

### ■イラストについて

本書では、主に CP710 のイラストを使用しています。特に注記のない限り、CP510 を お使いの場合も操作は同じです。

### ■本文中のカメラの説明について

本書に記載されているカメラとは、コンパクトフォトプリンター(CP710/CP510)対応のデジタルカメラおよびデジタルビデオカメラです。本書では、「デジタルカメラ」を カメラの例として、「コンパクトパワーアダプター」をAC電源キットの例として、説明 しています。

- ●本書の内容の一部または全部を無断で転載することは、禁止されています。
- ●本書の内容に関しては、将来予告なく変更することがあります。
- ●本書の内容については万全を期していますが、万一、不審な点や誤り、記載もれなど、お気付きの点がありましたら、キヤノンお客様相談センターまでご連絡ください。連絡先は、本書巻末に記載してあります。
- ●このプリンターやソフトウェアを運用した結果については、上記にかかわらず責任を負いかねますので、ご了承ください。
- ●Adobe は、Adobe Systems Incorporated (アドビシステムズ社)の商標です。
- ●MacintoshおよびMac OS、QuickTimeは、米国およびその他の国で登録された米国アップルコンピュータ社の商標です。
- Microsoft<sup>®</sup>、Windows<sup>®</sup>は、米国 Microsoft Corporationの米国およびその他の国にお ける登録商標です。本書では、Microsoft<sup>®</sup> Windows<sup>®</sup> 2000、Microsoft<sup>®</sup> Windows<sup>®</sup> XPを、それぞれ Windows 2000、Windows XP、または Windowsと略して記載してい ます。
- ●CompactFlash (コンパクトフラッシュ) は、SanDisk Corporation の商標です。
- ●メモリースティック、メモリースティック PRO、メモリースティック Duo、メモリース ティック PRO Duo は、ソニー㈱の商標です。
- ●SD (Secure Digital) メモリーカードおよび miniSD カードは、SD Association の商標です。
- ●MultiMediaCard、マルチメディアカードは、Infineon Technologies AG の商標です。
- ●xD-Picture Card は、富士写真フイルム㈱の商標です。
- ●Bluetooth は、米国 Bluetooth SIG, Inc.の商標であり、キヤノンはライセンスに基づいて 使用しています。
- ●その他、本書中の社名や商品名は、各社の登録商標または商標です。

## 安全上のご注意

- ●ご使用前にこの「安全上のご注意」をよくお読みのうえ、正しくお使いください。
- ●ここに示した注意事項は、商品を安全に正しくお使いいただき、あなたや他の人々への危害や損害を未然に防止するためのものです。記号の意味をよく理解してから本文をお読みください。 本機器:プリンター、コンパクトパワーアダプター

バッテリー:バッテリーパック(別売)

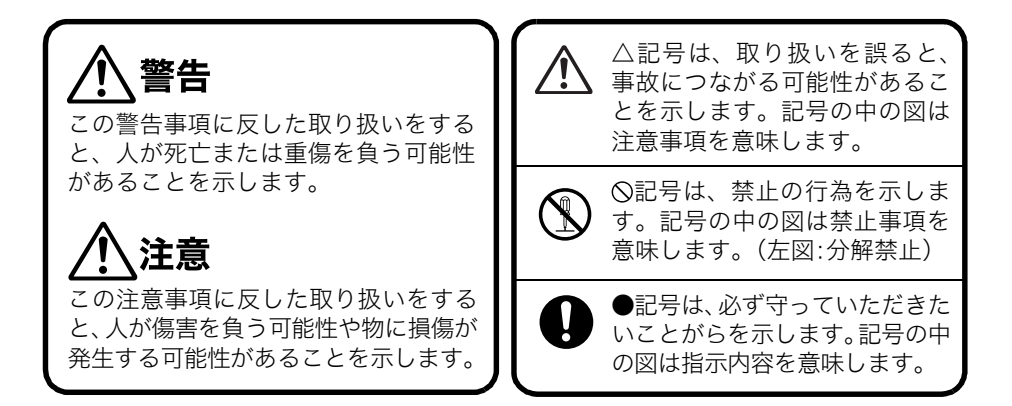

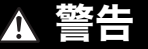

付属の CD-ROM を CD-ROM 対応ドライブ以外では絶対に再生しないでください。 音楽用 CD プレーヤーで使用した場合は、スピーカーなどを破損する恐れがあります。 またヘッドフォンなどをご使用になる場合は、大音量により耳に障害を負う恐れがあり ます。

| 本機器                                                                                     |              |
|-----------------------------------------------------------------------------------------|--------------|
| ●分解、改造しないでください。                                                                         |              |
| ●本機器を落としたり、外装を破損した場合は、そのまま使用しないでください。                                                   | $\bigcirc$   |
| ● 煙が出ている、焦げ臭いなどの異常状態のまま使用しないでください。                                                      | $\bigcirc$   |
| ●本機器の上に花瓶や水の入った容器を置かないでください。水滴がかかり、潮風にさらされたときは、吸水性のある柔らかい布で拭いてください。                     | $\bigotimes$ |
| ●内部に金属物や燃えやすいものを落とし込んだり、入れたりしないでください。<br>火災、感電の原因となります。                                 | $\bigcirc$   |
| 機器本体の電源を切り、その後必ず、バッテリーを外すか、電源プラグをコンセン<br>トから抜き、お買い上げになった販売店またはキヤノンサービスセンターにご連絡<br>ください。 |              |

- **雷が鳴り出したら本機器の金属物や電源プラグに触れないでください。** 落雷すると、誘電雷により感電死の原因になることがあります。使用をやめ、本機 器から離れてください。
- アルコール、ベンジン、シンナーなどの引火性溶剤で手入れしないでください。 火災や感電の原因になります。

| 電源                                                                                        |              |
|-------------------------------------------------------------------------------------------|--------------|
| ●電源コンセントや配線器具の定格を超える使いかたや、指定の電圧以外で使わないでください。接続する前に、指定の電源、電圧に合っているか、もう一度お確かめください。          | $\bigcirc$   |
| ● 電源コードが傷んだ(芯線の露出など)ときは、使用をやめ、電源プラグをコ<br>ンセントから抜いてください。                                   |              |
| ● 電源プラグの差し込みが不完全な状態で使わないでください。                                                            | $\bigcirc$   |
| ● 電源コードに重いものを載せたり、傷つけたり、破損したり、加工しないでく<br>ださい。                                             | $\bigcirc$   |
| ● 本機器専用以外の電源は使用しないでください。                                                                  | $\bigcirc$   |
| ●電源プラグを定期的に抜き、その周辺およびコンセントにたまったほこりや汚れを乾いた布で拭き取ってください。                                     |              |
| ● 濡れた手で電源プラグを抜き差ししないでください。                                                                |              |
| 火災や感電の原因になります。                                                                            | 9            |
|                                                                                           | _            |
| バッテリー(別売)                                                                                 |              |
| ● 火に近づけたり、火の中に投げ込まないでください。                                                                | $\wedge$     |
| ● 水や海水に濡らさないでください。                                                                        | $\mathbf{O}$ |
| ● 分解、改造したり、加熱しないでください。                                                                    |              |
| ● 落とすなどして強い衝撃を与えないでください。                                                                  | U            |
| ● 指定外のバッテリーを使用しないでください。                                                                   |              |
| バッテリーの破裂、液漏れにより、火災、けがや周囲を汚す原因となることがあり<br>ます。万一、電解液が漏れ、衣服、皮膚、目、口についたときは、ただちに洗い流<br>してください。 |              |

●テーブルクロス、じゅうたん、布団、クッションなどをかけたまま充電しないでください。

長時間接続しておくと、発熱、変形して火災の原因となります。

● 廃却する場合は、接点部にテープを貼るなどして絶縁してください。 廃却の際、他の金属と混じると、発火、破裂の原因となります。

#### 設置場所

● ぐらついた台の上や傾いた所など、不安定な所に置かないでください。

頭や足の上などに落下すると、けがの原因になります。

## ▲ 注意

#### 本機器

- 本機器の通風孔をふさがないでください。
- 本機器の上に重いものを置いたり、載せたりしないでください。
- **指定された内部以外には手を入れないでください。** けが、火災、感電、故障の原因になることがあります。
- ●使用しないときは、電源プラグをコンセントから抜いてください。
   通電状態で放置、保管すると、感電や火災の原因になることがあります。
- 印刷中はペーパーカセットを抜かないでください。 印刷中は用紙が前後に4回移動します。手を触れると、けがの原因になることがあ ります。

#### 電源

- 電源コードをコンセントに接続したまま、移動しないでください。
- 電源コードを無理に押し曲げて、設置しないでください。
- 電源コードを引っ張らないでください。
  - 電源コードが破損し、火災、感電、故障の原因になることがあります。

#### 設置場所

● 油煙、湯気、湿気、ほこりなどが多い所、振動が激しい所に置かないでください。

● 直射日光のあたる場所、熱機器の近く、および車のトランクやダッシュボード などの高温になる所に置かないでください。

液漏れ、発熱、破裂により、火災、やけど、けがの原因になることがあります。 また、機器外装が熱により変形することがあります。

●火気の近くで使わないでください。

印刷済みの用紙が用紙受け部(ペーパーカセットの上)から押し出されて落下し、 火災の原因になることがあります。

#### ● テレビやAM ラジオの近くで使わないでください。

受信状態に影響を及ぼすことがあります。

## 取り扱い上のご注意

#### 設置について

- 周囲は前後15cm、左右10cm ほど空けてください。 印刷中に、一時排紙口から用紙が出入りするので、プリンターの背面は十分に間隔を空け てください。
- 強い磁気や電磁波の出る機器から離してください。 スピーカーや大型モーターから出る強い磁気、またはテレビやゲーム機からの電磁波で、 画像が歪むことがあります。

#### 使わないときは

- ●付属の保護カバーを、背面に取り付けてください。 プリンターにほこりが入るときれいに印刷できない場合があります。
- ●電源プラグをコンセントから抜き、バッテリーを使用しているときは、バッテリーを取り外してください。

ただし、機能を保つため、半年に1度くらいは電源を入れて動作させてください。

#### 長期間使用しないときは

● インクカセットとペーパーカセットを、プリンターから取り外して保管してくださ い。

ペーパーカセットは上ぶたを閉めて保管してください。また、用紙は取り出して、袋に入れてから元の箱に入れ、水平にして保管してください。

#### 持ち運ぶときは

●ペーパーカセットとインクカセットを取り出し、カバーを閉めて、付属の保護カバー を背面に取り付けてください。

プリンターにほこりが入るときれいに印刷できない場合があります。

● **別売のケースなどに入れて持ち運びください。** 適当なケースがない場合は、傷がつかないよう柔らかい布などで包んでください。

#### 結露を防ぐため

●本機器(プリンター、インクカセット、ペーパーカセット、用紙)を寒い場所から 暑い場所に移すときは、結露の発生を防ぐために、本機器をビニール袋に入れて密 封しておき、周囲の気温になじませてから、袋から取り出してください。 本機器を寒い場所から急に暑い場所に移すと、カメラの外部や内部に結露(水滴)が発生

することがあります。

#### 結露が発生したときは

● 本機器を使用しないでください。

故障の原因になります。

プリンター:水滴が自然に消えるまで、常温で放置してからお使いください。 インクカセット、ペーパーカセット、用紙:水滴を拭き取り、周りの温度になじませてか らお使いください。

- プリンター
   不用意に電源の入/切を繰り返さないでください。 プリンターの初期動作のためインクが消費され、枚数分印刷できなくなる場合があります。
   殺虫剤や揮発性物質をかけないようにしてください。また、ゴムやビニール製品を 長時間接触させないでください。 外装ケースが変質することがあります。
   周囲の温度によっては、プリンターが一定温度以上になると、一時的に印刷が停止 しますが、故障ではありません。 温度が下がると、印刷が再開されますので、少しお待ちください。 次の場合は、印刷が一時休止されるため、印刷時間が通常より長くなります。
   連続して印刷するとき
  - 周囲の温度が高いとき
  - プリンター背面の通風孔がふさがれるなどして、プリンター内部の温度が高いとき

#### インクカセット

- 指定のものをお使いください。
- ●印刷中は、インクカセットカバーを開けたり、インクカセットを引き出さないでください。

故障の原因になります。

- インクシートに触れたり、引っ張らないでください。 枚数分印刷できなくなる場合があります。
- 汗や水のついた手で、インクカセットを持たないでください。

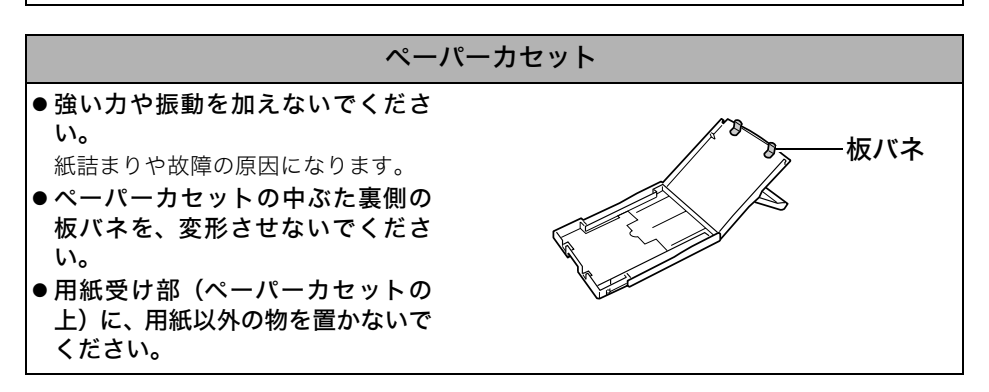

#### 用紙

#### ● 指定のものをお使いください。

- **用紙の表裏を確認してから入れてください。** 何も印刷されていない光沢のある面が印刷面です。必ず印刷面(光沢のある面)を上に向 けて、ペーパーカセットに入れてください。表裏を間違えると、きれいに印刷できないだ けでなく、故障の原因になります。
- 用紙のミシン目は、印刷前に折り曲げたり、切り離さないでください。 切り離した用紙に無理に印刷しようとすると、インクシートが自動的に巻き上げられて 1枚分無駄になり、同じ箱に入っている用紙の枚数分印刷できません。
- シール部分が剥がれかかっている用紙(ラベル紙)は、使わないでください。
- 用紙の印刷面(光沢のある面)には、指 を触れないでください。 なるべく用紙の端(ミシン目の外側)を

持ってください。 また、堅いもので擦ったり、汗や水で濡れ た手で用紙を持ったり、印刷面を指紋や水 滴などで汚さないでください。

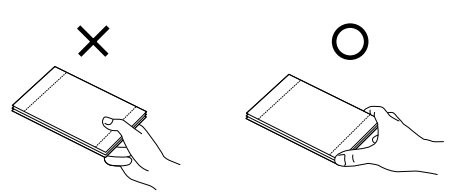

- 印刷前の用紙に、文字を書き込まないでください。 誤動作の原因になります。
- 印刷途中の用紙には、触れないでください。 印刷時、ペーパーカセット上方と一時排紙口から出入りする用紙に触れると故障の原因と なります。
- ●印刷時、用紙受け部に用紙をためすぎないでください。 ためられるのは9枚までです。
- 用紙には油性ペンを使って文字を書くことができますが、筆記後すぐに触れないで ください。

湿り気があると、汚れ、ニジミの原因となります。

- 変色や色落ち、色移りの原因になりますので、印刷面に対し、次のことは避けてく ださい。
  - 粘着テープなどを貼る
  - ビニール製のデスクマットや名刺ケース、プラスチック製消しゴムを触れさせる
  - アルコールなどの揮発性溶剤をつける
  - 他の物に密着させたまま放置する

#### 印刷した用紙

● アルバムに入れる場合は、収納部分がナイロン系、ポリプロピレン、セロハンのも のを選んでください。

その他の材質の場合、変色や色移りすることがあります。

- 画質が劣化することがありますので、次のような場所での保管は避けてください。
  - 高温 (40 ℃ 以上) になる所
  - 湿気やほこりの多い所
  - 直射日光が当たる所
- ●保存状態や時間経過によって変色することがありますが、この点についての補償はいたしかねます。

#### バッテリー(別売)

- ●先のとがった金属製のピンやクリップなどと一緒に持ち運んだり、保管しないでください。持ち運んだり保管するときは、必ず付属のバッテリーパック端子カバーを取り付けてください。
- プリンターを使用しないときは、バッテリーを取り外してください。 バッテリーをプリンターに取り付けたままにしておくと、お使いにならなくても微少の電 流が流れて過放電になり、バッテリー寿命短縮の原因になります。
- ●電源を入れているだけでもバッテリーは消耗します。こまめに電源を切ることが、使用時間を長くさせるコツです。
- ●5~40 ℃の範囲で使用できますが、性能を十分に発揮させるためには、10~30 ℃で使用することをおすすめします。 スキー場などの寒冷地では、バッテリーの性能が一時的に低下し、使用時間が短くなりま

スキー場などの表示地では、バッチリーの性能が一時的に低下し、使用時间が短くなります。

● バッテリー残量が少なくなると、用紙が用紙受け部に最後まで排紙されないことが あります。

その場合には、用紙を引き抜いてください。

● お使いにならないときは、バッテリーパック端子カバーをつけて室温 30 ℃以下の涼 しいところで保管してください。

再びお使いになるときには、充電してからお使いください。

#### バッテリー(別売)の充電

● リチウムイオン電池のため、充電する前に使い切ったり、放電する必要はありません。

いつでも充電できます。

- ●完全に放電した状態からフル充電になるまでの時間は、約150分です。(当社測定基準による)
  - 5~40 ℃の範囲で充電してください。
  - 充電時間は、周囲の温度や充電状態によって異なります。
  - 充電中、音がすることがありますが、故障ではありません。
  - バッテリーを保護し、性能の劣化を防ぐため、24 時間以上連続して充電しないで ください。
- 使用する当日または前日に充電してください。

充電しておいたバッテリーも、少しずつ自然に放電しています。

● フル充電の状態で長期間(1 年くらい)保管すると、バッテリーの寿命を縮めたり、 性能の劣化の原因となることがあります。

プリンターでバッテリーを使い切ってから保管することをおすすめします。

- ●長期間使用しないときは、1年に1回程度フル充電し、プリンターで使い切ってから 保管してください。
- ●規定の充電をしたにもかかわらず、使用できる時間が著しく低下するときは、寿命 と考えられます。

新しいバッテリーと交換してください。

## 印刷する前に

## 付属品をご確認ください

プリンター本体以外に、以下の付属品が入っています。

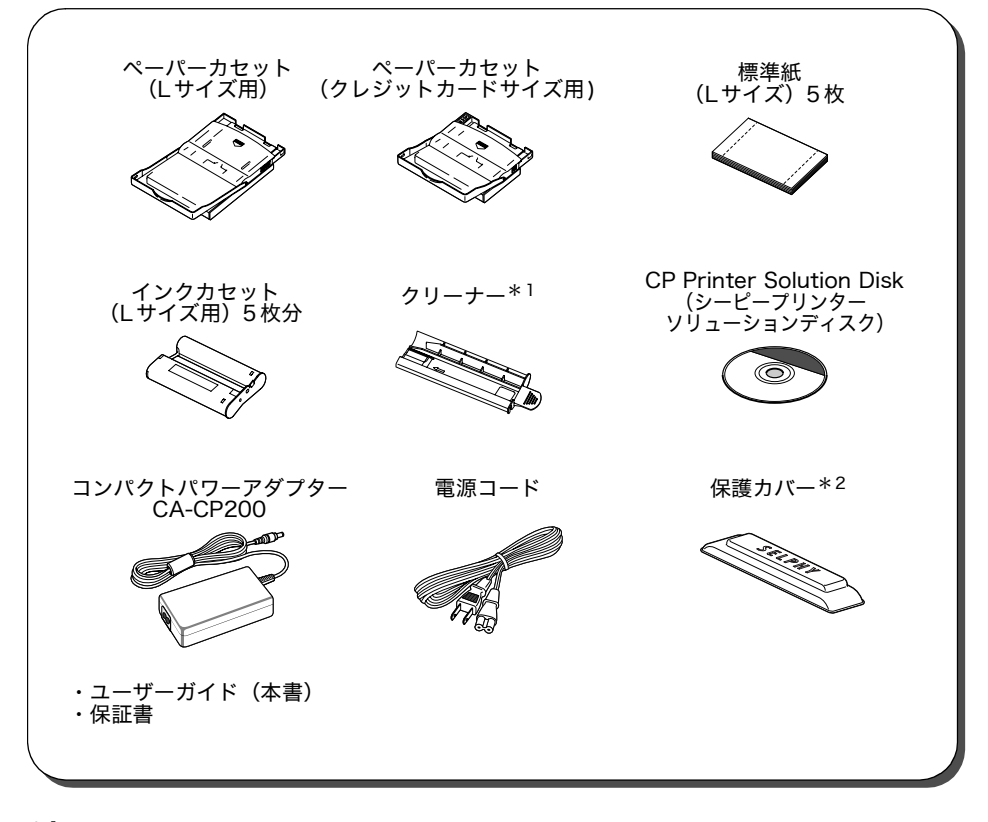

\*<sup>1</sup>クリーナーの使用方法について→「プリンターのお手入れ」(p. 57)

\*<sup>2</sup>プリンター内にほこりが入らないように保護します。使わないときは、図のように取 り付けてください。

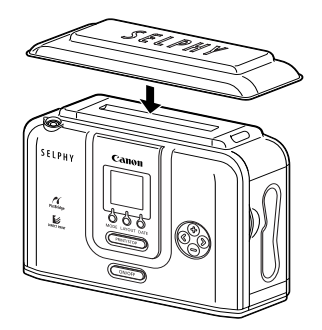

| ペーパーカセット PCP-CP100               | ポストカードサイズ用                             |
|----------------------------------|----------------------------------------|
| ペーパーカセット PCW-CP100               | ワイドサイズ(100 × 200mm)用                   |
| カラーインク / ペーパーセット KL-36IP         | Lサイズの標準紙36枚入り                          |
| カラーインク / ペーパーセット KL-36IP<br>3パック | Lサイズの標準紙 108 枚入り                       |
| カラーインク / ペーパーセット KC-36IP         | クレジットカードサイズの標準紙36枚入り                   |
| カラーインク / ペーパーセット KP-36IP         | ポストカードサイズの標準紙 36 枚入り                   |
| カラーインク / ペーパーセット KW-24IP         | ワイドサイズ(100 × 200mm)の標準紙<br>24枚入り       |
| カラーインク / フルサイズラベルセット<br>KC-18IF  | クレジットカードサイズの全面ラベル紙<br>18枚入り            |
| カラーインク / ラベルセット KC-18IL          | クレジットカードサイズの8分割ラベル紙<br>18枚入り           |
| バッテリーパック NB-CP2L                 | バッテリー                                  |
| 専用ケース CPCA-1                     | プリンターや付属品を収納します。                       |
| Bluetoothユニット BU-20 *            | Bluetooth 規格に対応した機器からワイヤレ<br>スで印刷できます。 |

\* Bluetooth機能をお使いになるには、プリンターのファームウェアアップデートが必要な場合があります。最新のファームウェア情報、Bluetoothユニットの取扱い方法や印刷のしかたについては、下記ホームページをご参照ください。

http://web.canon.jp/lmaging/information-j.html

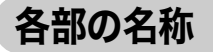

## ■コンパクトフォトプリンター SELPHY CP710

#### 〈前面〉

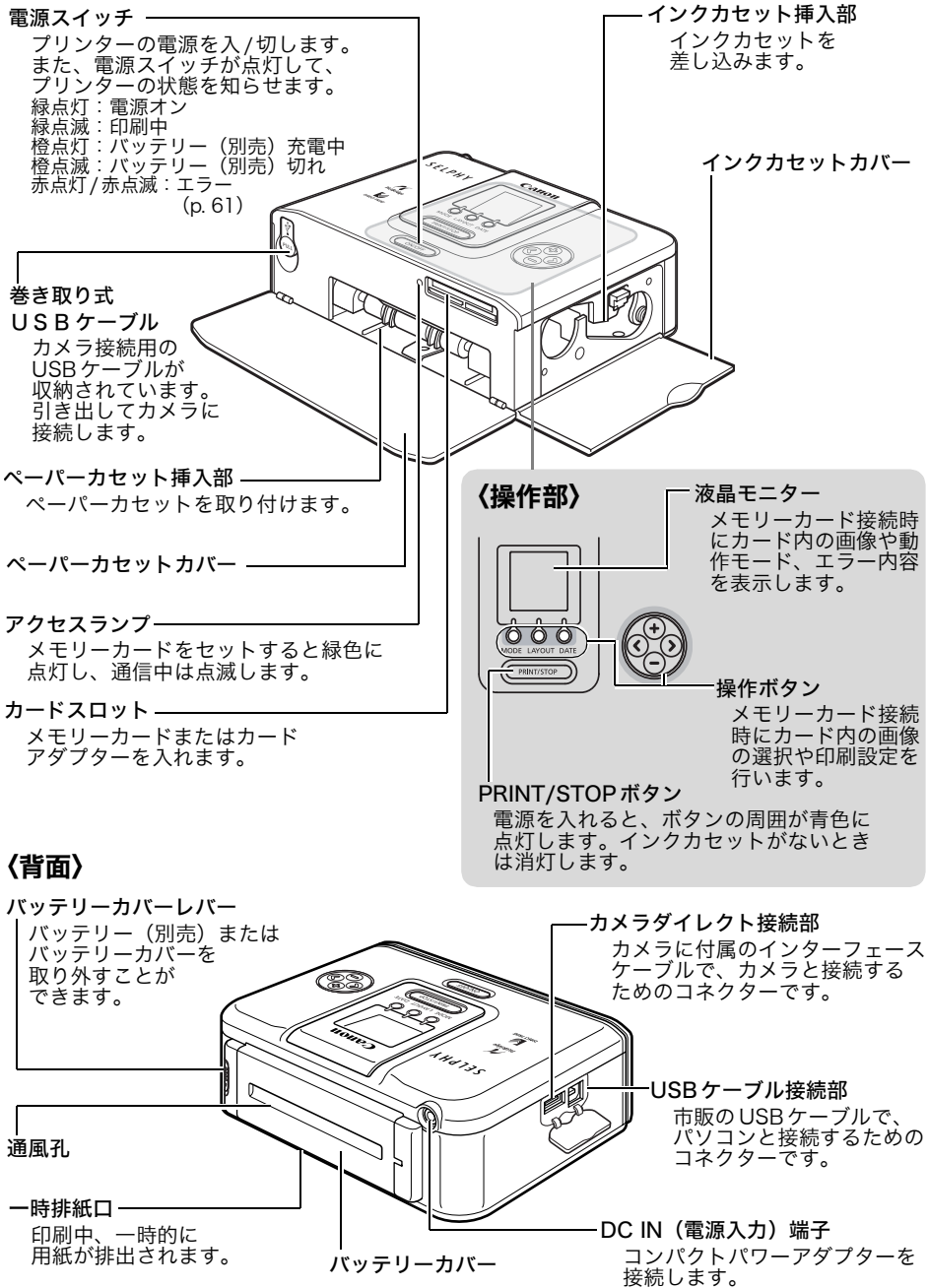

## ■コンパクトフォトプリンター SELPHY CP510

#### 〈前面〉

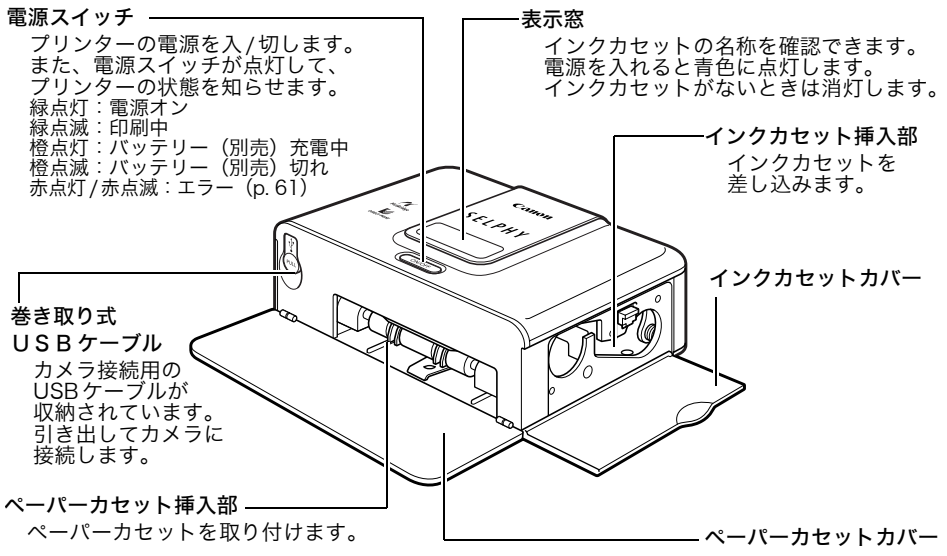

### 〈背面〉

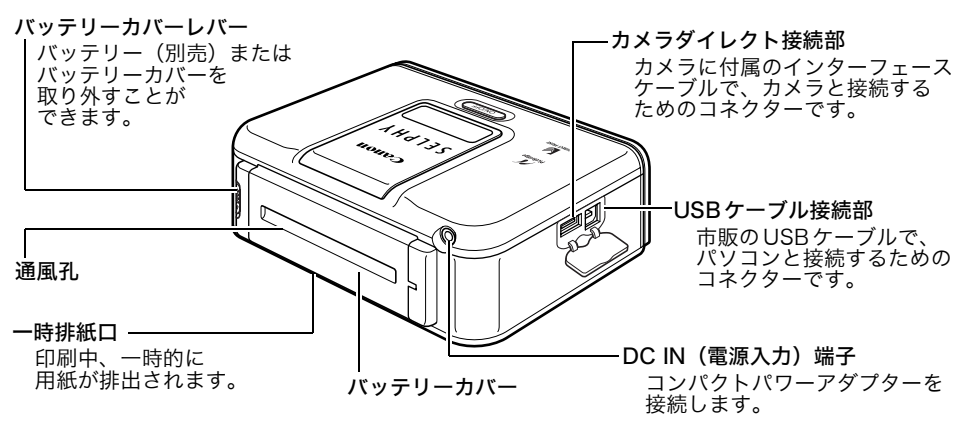

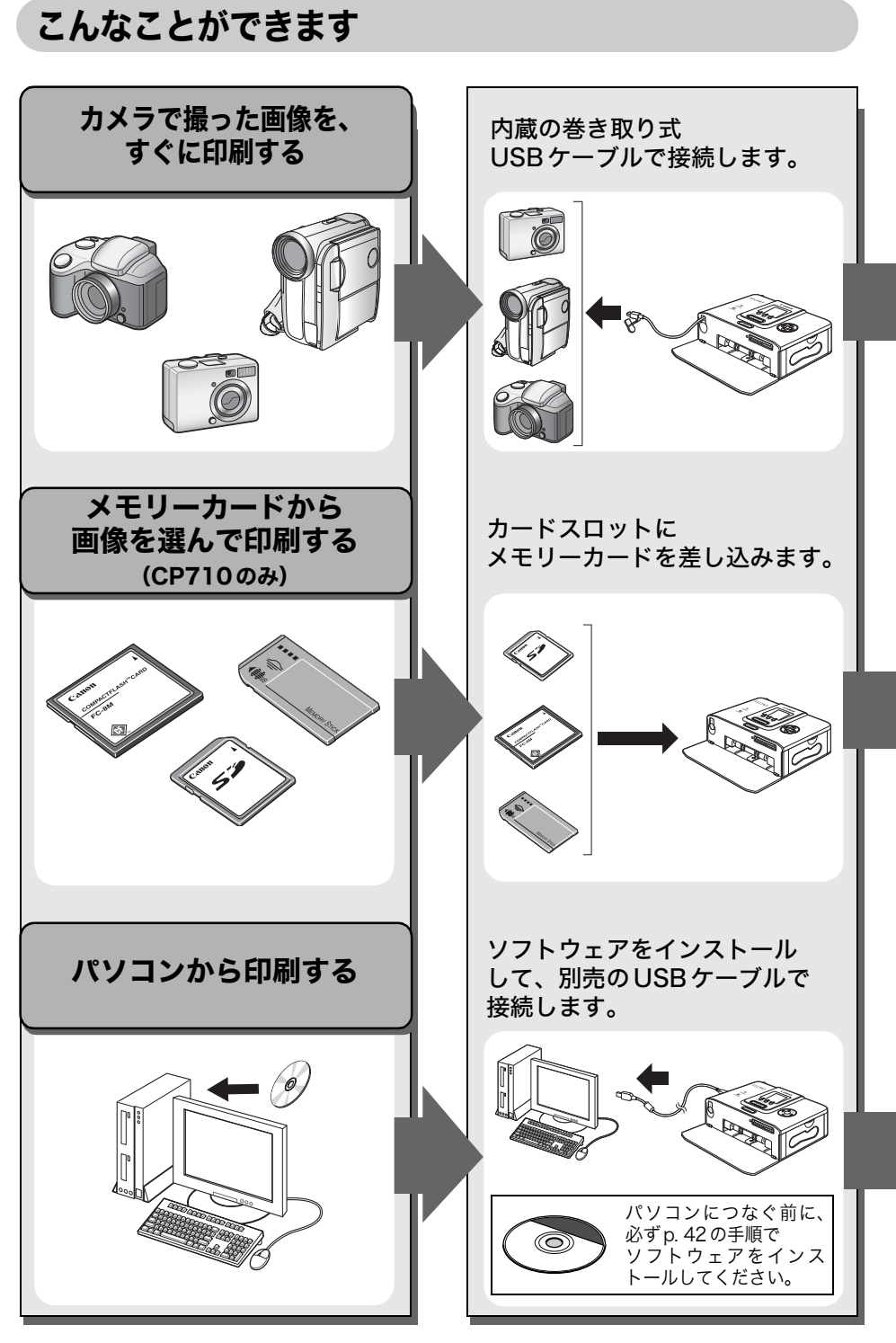

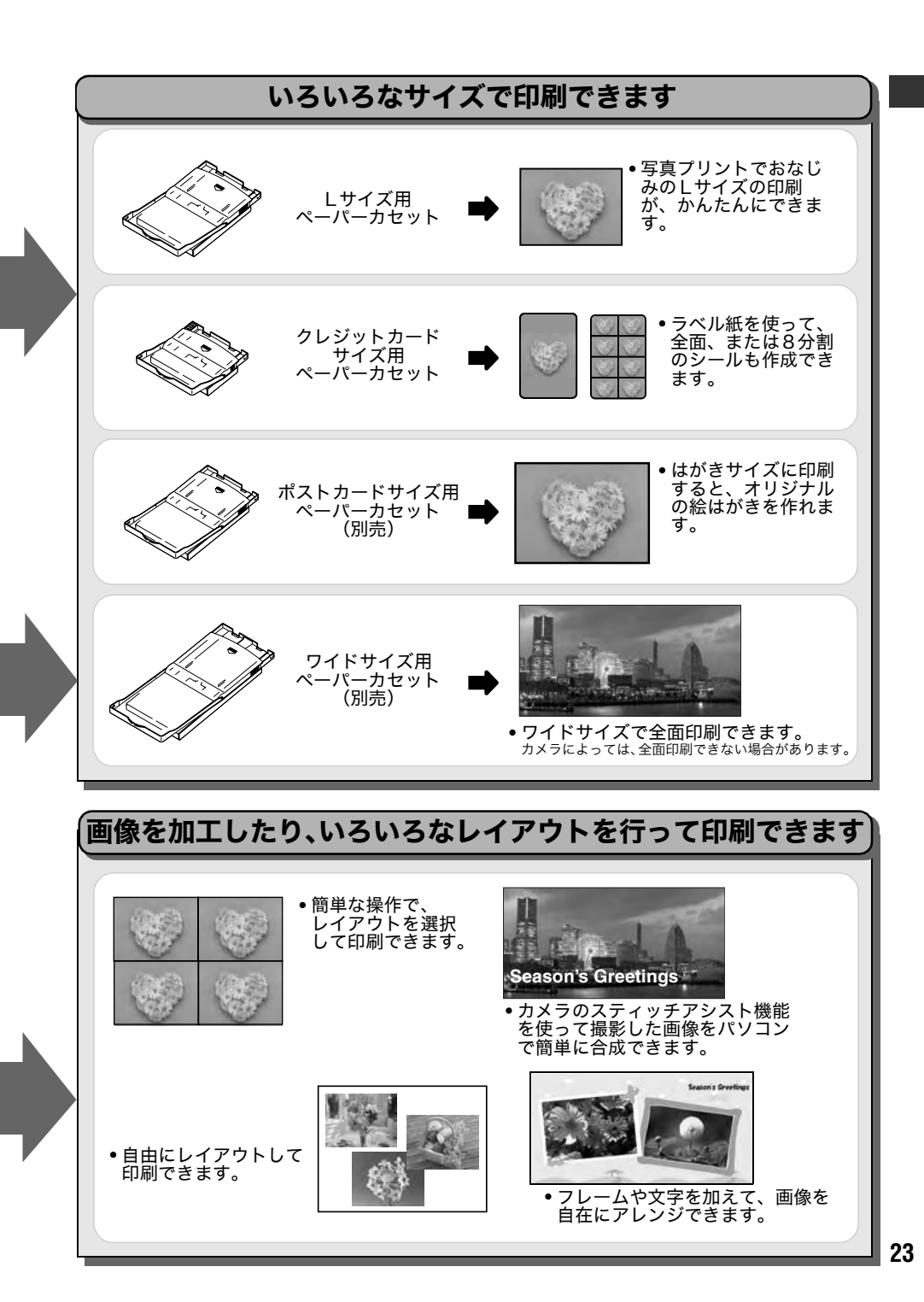

## 印刷の流れと参照するガイド

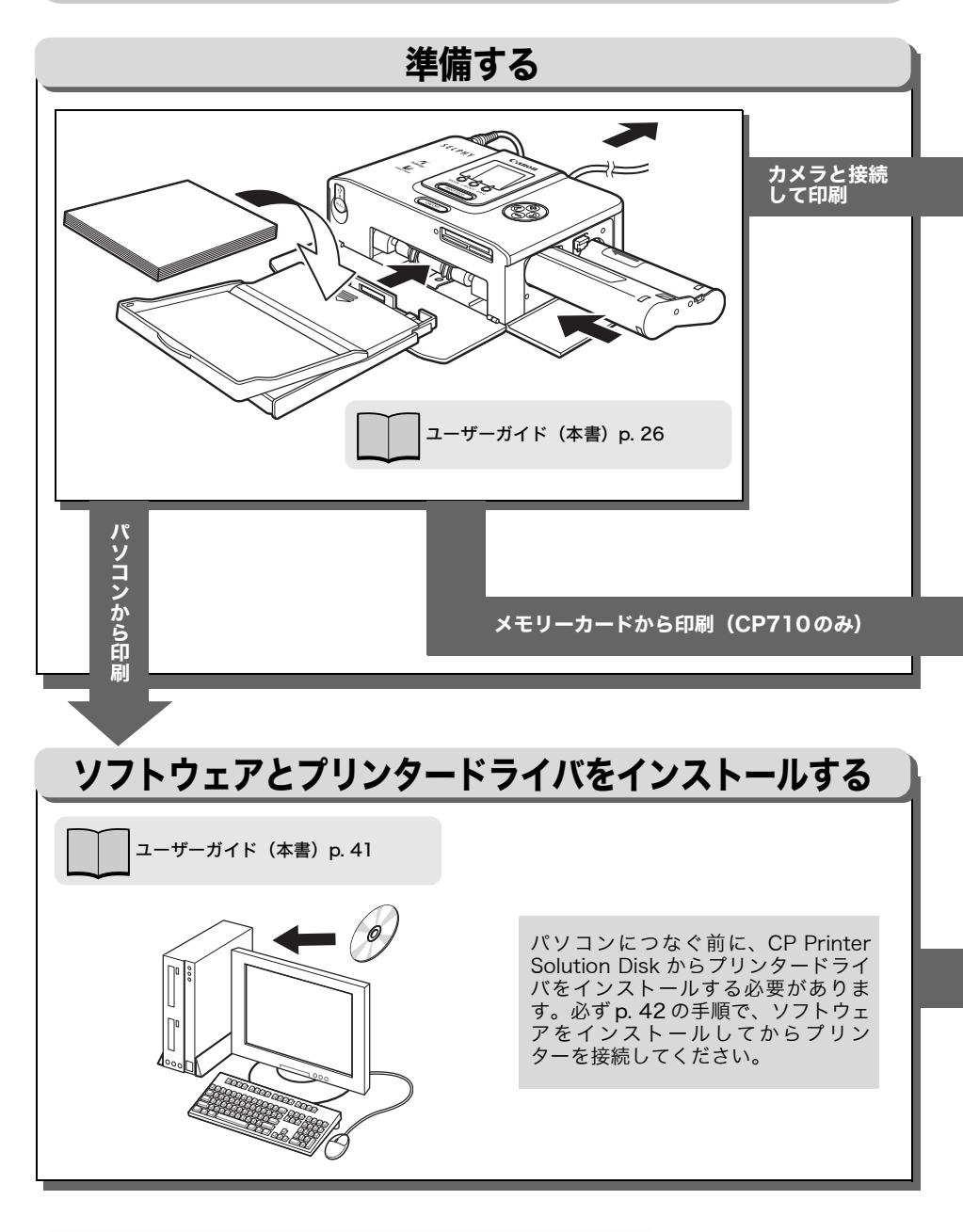

### エラーが発生した場合や困ったときは

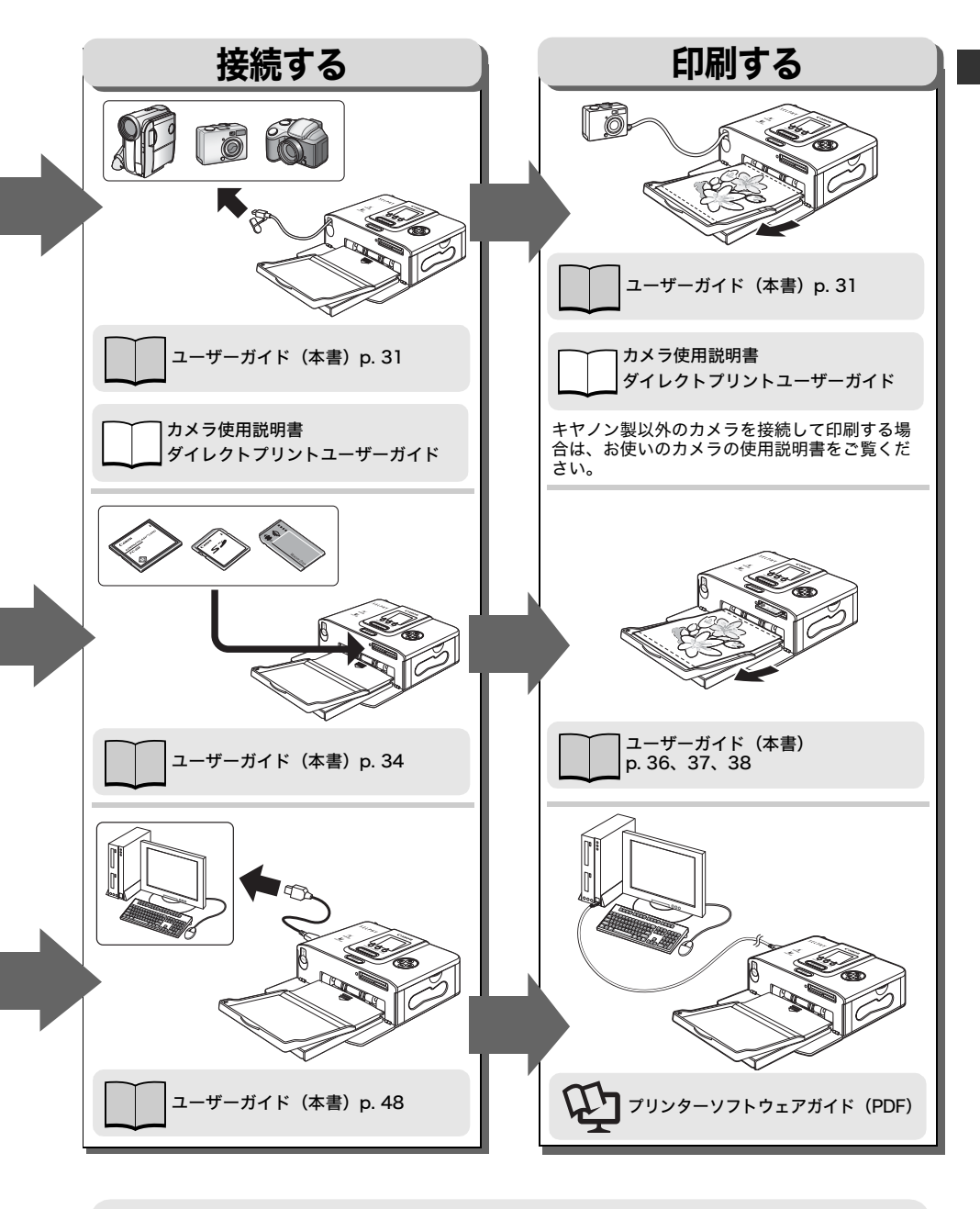

「故障かなと思ったら」「主なエラーメッセージ」 ユーザーガイド (本書) p. 58、61 ブリンターソフトウェアガイド (PDF)

## 準備しよう

### ■用紙とペーパーカセット、インクを準備する

印刷するサイズに合わせて、用紙とペーパーカセット、インクカセットを準備します。 用紙、ペーパーカセット、インクカセットは、それぞれいくつかの種類があります。 組み合わせを間違えると、印刷できない場合があります。

以下の表で、それぞれの名称と組み合わせを確認してください。

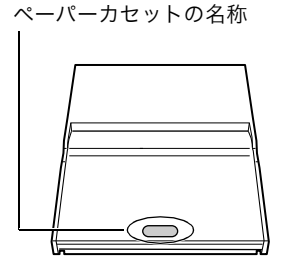

インクカセットの名称

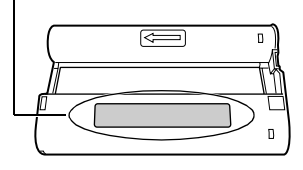

| 用紙サイズ                                    | ペーパーカセット名称    | インクカセット名称 <sup>*3</sup>                                    |
|------------------------------------------|---------------|------------------------------------------------------------|
| レサイズ<br>(89 × 119mm)                     | L SIZE        | L size Canon<br>XX Printouts Made in Japan/Japon           |
| クレジットカードサイズ<br>(54 × 86mm)               | CARD SIZE)    | Card sizeCanonXX PrintoutsMade in Japan/Japon              |
| ポストカードサイズ <sup>*1</sup><br>(100 × 148mm) | POSTCARD SIZE | Postcard (4x6in) sizeCanonXX PrintoutsMade in Japan/Japon  |
| ワイドサイズ <sup>*2</sup><br>(100 × 200mm)    | WIDE          | Wide (100x200mm/4x8in)CanonXX PrintoutsMade in Japan/Japon |

\*<sup>1</sup>別売のペーパーカセット PCP-CP100 が必要です。

\*2 別売のペーパーカセット PCW-CP100 が必要です。

\*<sup>3</sup> ラベルのデザインは、イラストと異なる場合があります。イラストの XX の部分は、印刷できる 用紙の枚数です。

別売品について→「別売品について」(p.19)

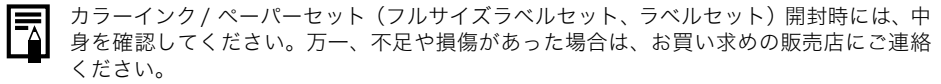

### ■インクカセットを取り付ける

インクカセットの取り扱いについて→「インクカセット」(p.15)

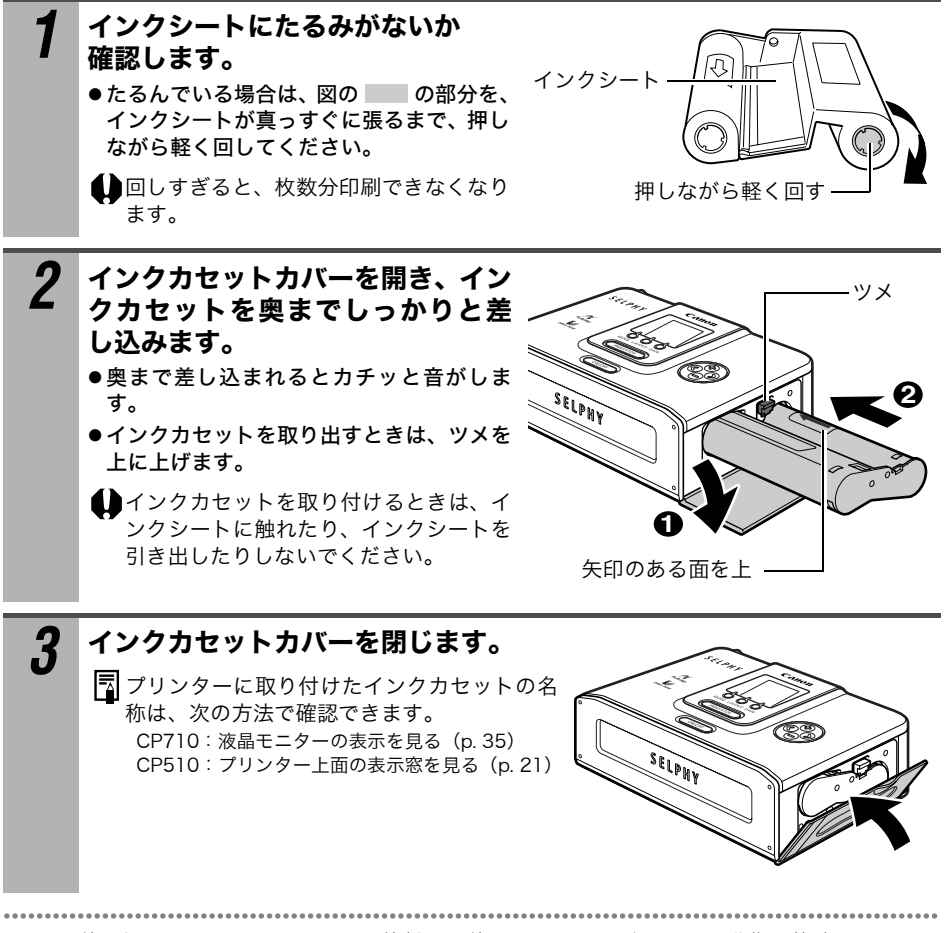

使い切ったインクカセットは、絶対に再使用しないでください。誤動作や故障の原因にな ります。

### ■用紙をペーパーカセットに入れる

用紙はペーパーカセットに18枚まで入れられます。 ワイドサイズ(100×200mm)の用紙は、12枚まで入れられます。 ペーパーカセットの取り扱いについて→「ペーパーカセット」(p.15) 用紙の取り扱いについて→「用紙」(p.16)

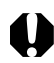

指定の用紙以外は、使わないでください。

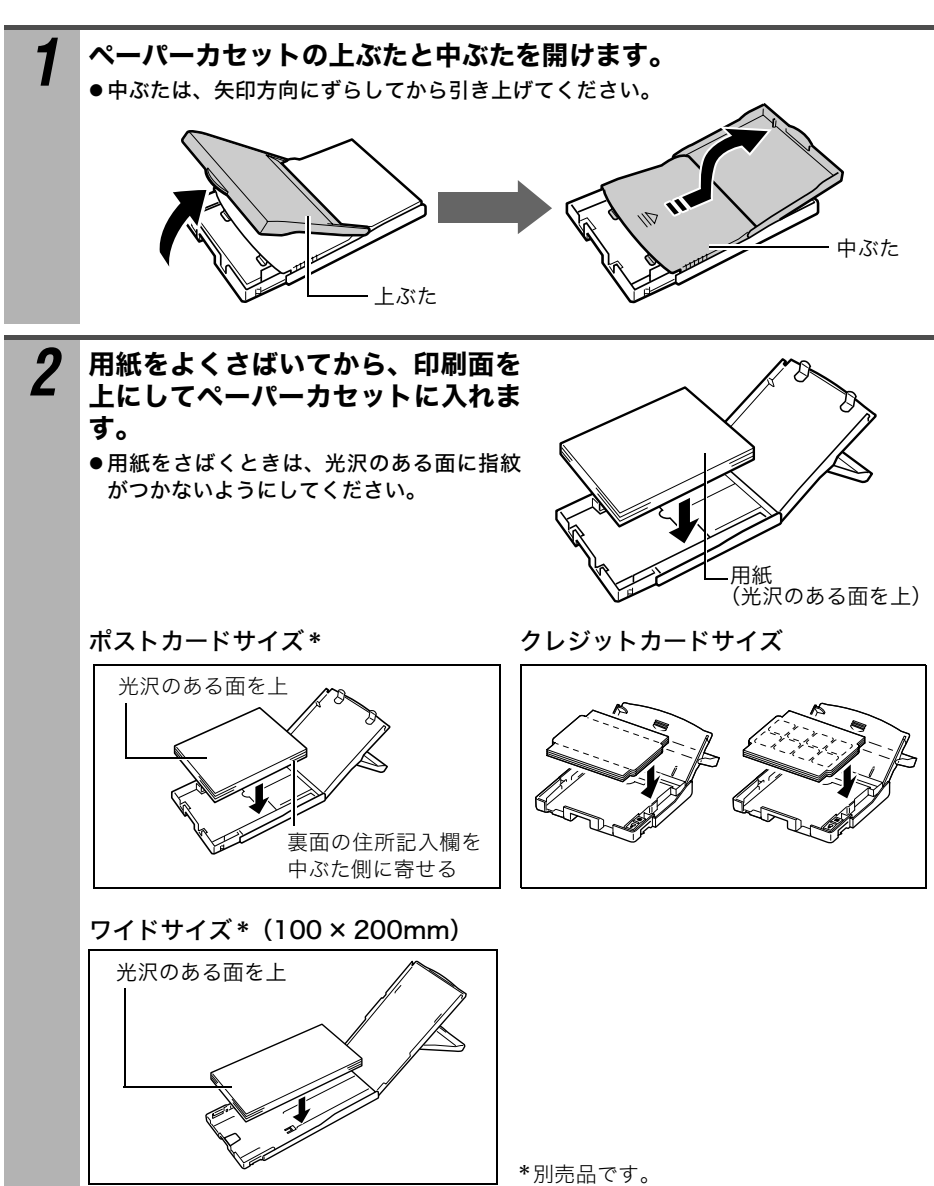

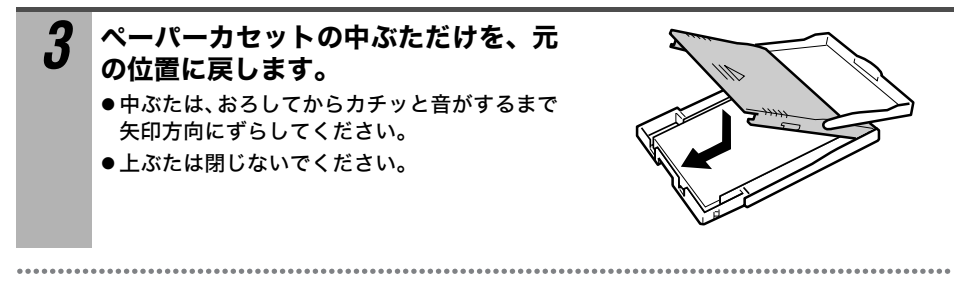

ー度印刷した用紙または給紙された用紙は、オーバーコートされています。印刷または給 紙した用紙に何も印刷されていない(真っ白)ときも、その用紙を絶対に再使用しないで ください。再使用すると、インクシートが用紙に貼り付いて、故障の原因になります。

### ■ペーパーカセットを取り付ける

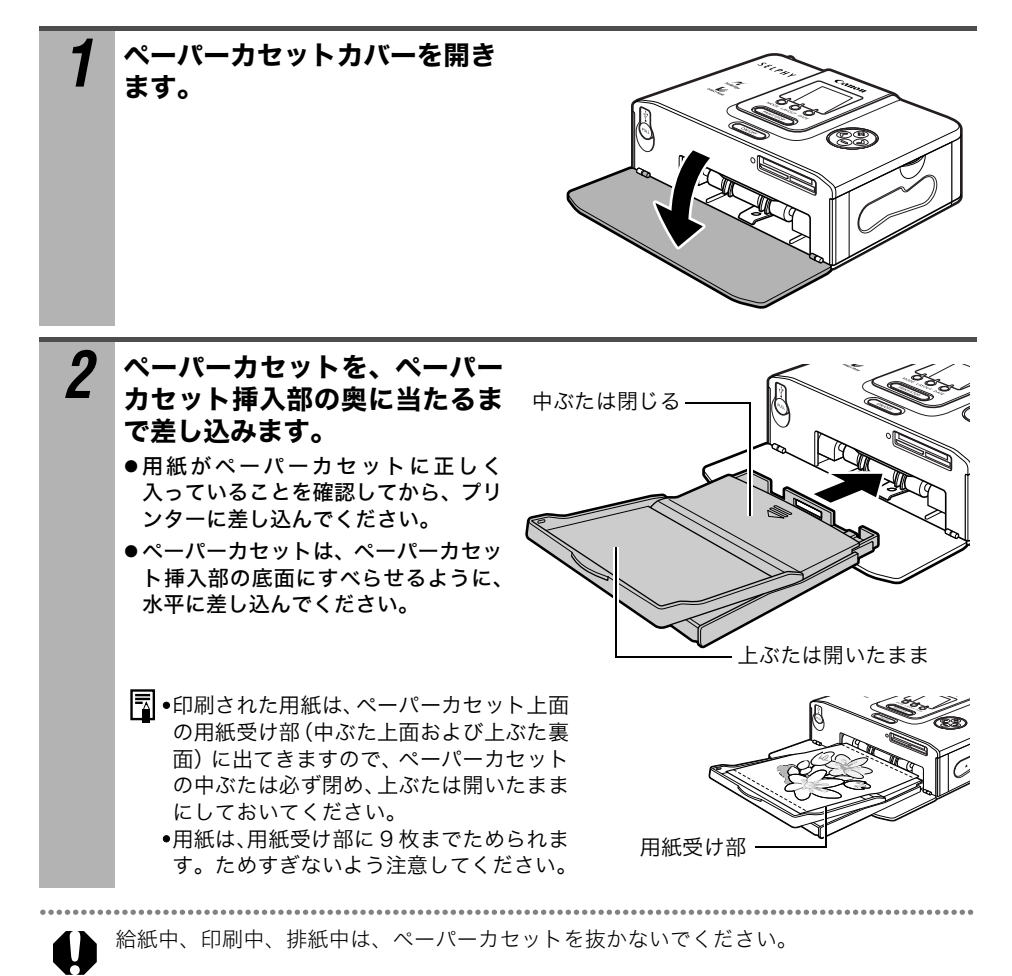

### ■プリンターを設置する

プリンターの設置について→「設置について」(p. 14)

下の図を参照しながら設置を行ってください。図中の数字と手順番号は対応しています。

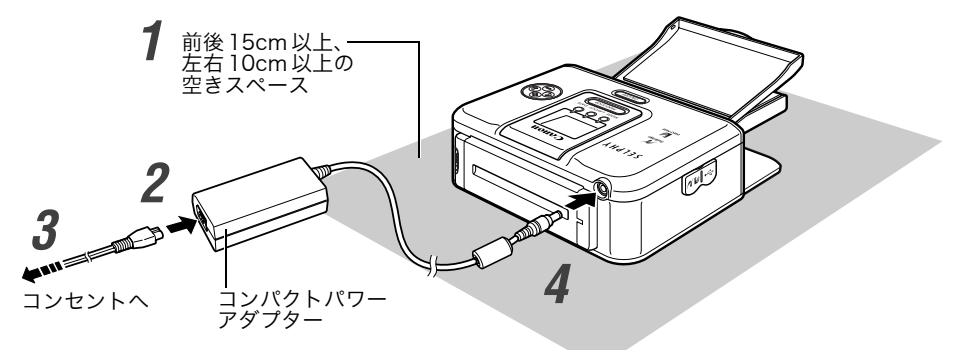

別売のバッテリーパックも使用できます (p. 55)。

| 1 | 平らなところにプリンターを置きます。                              |
|---|-------------------------------------------------|
| 2 | 付属のコンパクトパワーアダプター CA-CP200 に、付属の電源コー<br>ドを接続します。 |
| 3 | 電源プラグをコンセントに差し込みます。                             |
| 4 | プリンターに、コンパクトパワーアダプターのケーブルを接続します。                |

# カメラに接続して印刷する

## カメラに接続して印刷する

プリンター内蔵の巻き取り式USBケーブルでカメラと接続し、印刷します。 印刷については、キヤノン製カメラ<sup>\*</sup>での操作の流れを簡単に説明します。詳しくは、お 使いのカメラのカメラユーザーガイドまたはダイレクトプリントユーザーガイドをご覧 ください。

\*それ以外の場合は、「キヤノン製以外のカメラで印刷する」(p. 66)をご覧ください。

0

プリンターにメモリーカードが入っていないこと、パソコンに接続されていないことを 確認してください。

- ●キヤノン製のCP710/CP510対応カメラまたはキヤノン製以外のPictBridge対応カメラを お使いください。
- ●カメラとプリンターを接続する場合には、カメラの電源もコンパクトパワーアダプター(別売またはカメラに付属)をお使いになることをおすすめします。バッテリーまたは電池をお使いになるときは、フル充電されたバッテリーまたは新品の電池をお使いください。
- ●カメラによっては、コンパクトパワーアダプターが用意されていません。詳しくはカメラ に付属のシステムマップでご確認ください。
- **1** プリンターから巻き取り式 USB ケーブルを引き出し、カメラに接続 します。
  - ●カメラに付属のUSBケーブルもお使いになれます。その場合は、カメラダイレクト接続部(p. 20、21)とカメラのDIGITAL端子を接続してください。
  - ●巻き取り式 USB ケーブルを巻き取るには、 ケーブルを手前に軽く引いたあと、手を離 してください。

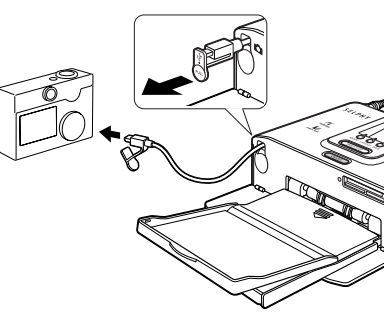

- ●ケーブルは約25cmまで引き出せます。 それ以上引き出すと故障の原因になりますのでご注意ください。
- 2 プリンターの電源スイッチを押します。
  - ●電源が入ると、プリンターの電源スイッチが緑色に点灯します。
- 3 カメラの電源を入れ、画像を再生します。 ●カメラの液晶モニターの左上に (ピクトブリッジマーク)または (ダイレクトプリントマーク)が表示されていることを確認します。 表示されない場合→「故障かなと思ったら」(p.58)
  - ●カメラによっては、ケーブルでプリンターと接続した時点で自動的に電源が入り、マークが表示されます。

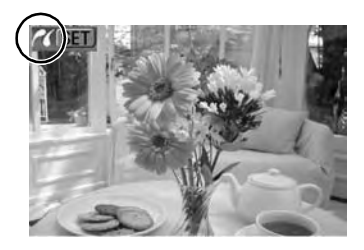

#### **4** 印刷する画像を表示し、カメラの SET、SELECT または設定ボタンを 押します。

- □ (イージーダイレクト)または□(イージープリント)ボタンのあるカメラをお使いの場合、□ (ペまたは□ ボタンを押すとすぐに印刷が開始されます(手順5の操作は不要です)。
- 5 [印刷] または [プリント] を選び、SET、 SELECT または設定ボタンを押します。
   ●印刷が開始されます。印刷中は電源スイッチが緑 色に点滅します。
   ●印刷が正常に終了すると再生画面に戻ります。
   □ 印刷が開始されない場合は、カメラの液晶モニ ターにメッセージが表示されていないかご確認 ください (p. 61)。

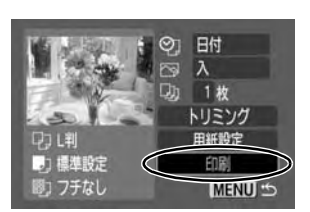

お使いのカメラによって画面が異 なります。

### ■カメラを取り外す

カメラをプリンターから取り外すときは、先にプリンターの電源を切ってください。 プリンターの電源を切るときは、緑点灯が消えるまで電源スイッチを押してください。

### ■別売のワイドサイズ(100 × 200mm)の用紙に印刷する

お使いのカメラによって、印刷範囲が異なります。

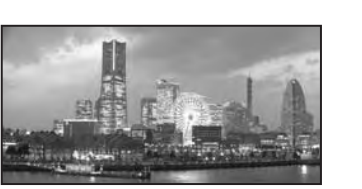

画像上下がトリミングされます。

p. 31 の手順3で Sが表示された場合

100 × 150mm の範囲に印刷できます。

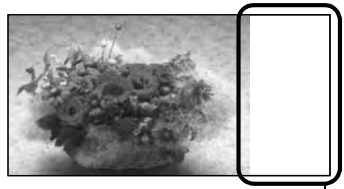

この部分には印刷されません。— 油性ペンなどで文字を書き込むことができます。

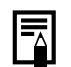

p. 31 の手順 3 で 🜈 が表示された場合は、用紙サイズの設定画面で[標準設定]を選択し ます。

# メモリーカードから印刷する (CP710のみ)

プリンターにメモリーカードを差し込み、メモリーカード内の画像を印刷できます。

● プリンターにカメラやパソコンが接続されていないことを確認してください。

メモリーカードから印刷する場合、撮影時のカメラ情報を活かし、それを最適化して、より きれいな印刷出力結果を得られます。 この印刷効果を使わない場合は、 DATE ボタンを押し続けながら PRINT/STOP ボタンを押

して印刷を始めてください (p.35)。

## 使用できるメモリーカード

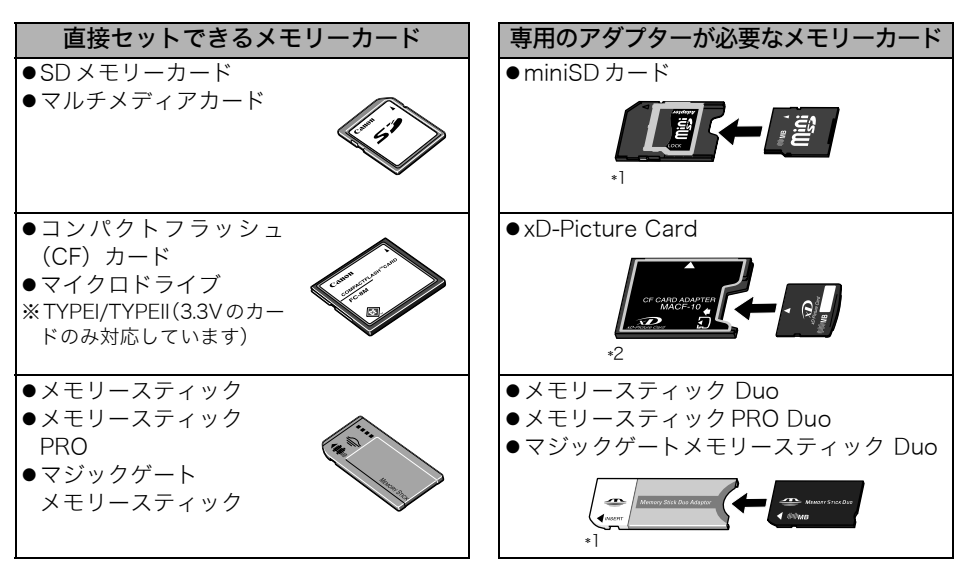

<sup>\*1</sup> カード専用アダプタをご使用ください。

- \*<sup>2</sup> 別途xD-Picture Card 用コンパクトフラッシュカードアダプタをご準備ください。 動作確認アダプタ ・富十写真フイルム株式会社製型番:DPC-CF
- ・由工与兵ノイルム休工去社装生宙・DFC-CI
- ●本プリンターは、DCF規格のデジタルカメラで撮影した画像データ(Exif 準拠)およびDPOF (Ver 1.00準拠)に対応しています。
- ●対応していないメモリーカードに保存されている画像は、読み込めない場合やデータが破損 する場合があります。カメラが対応しているメモリーカードをご使用ください。詳しくはカ メラに付属の使用説明書を参照してください。
- ●メモリーカードは、カメラで初期化してください。パソコン固有の初期化には対応していま せん。
- ●パソコンで編集した画像は、正しく表示・印刷できないことがあります。

## メモリーカードを入れる

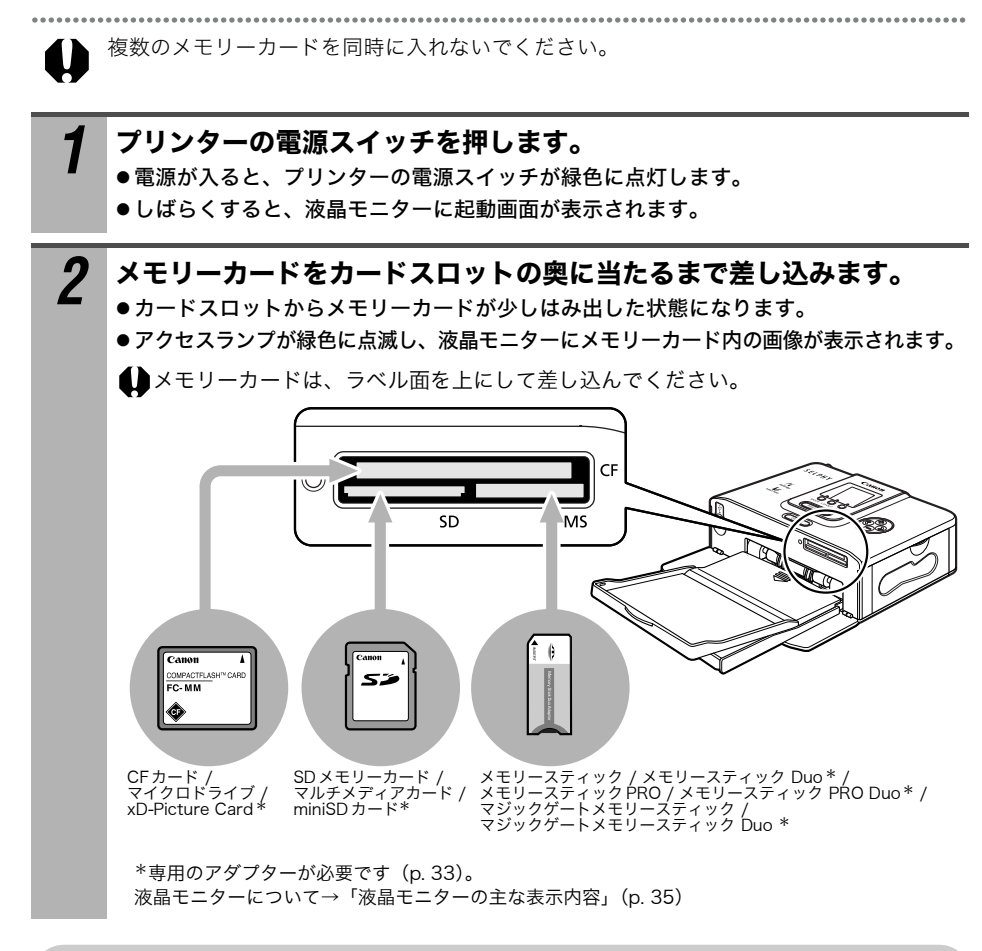

## メモリーカードを取り出す

右の図のように、カードのはみ出した部分をつまんで、 カードスロットから取り出します。

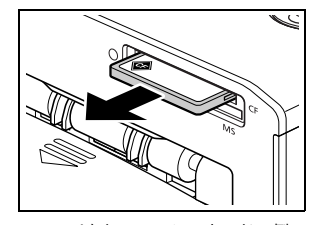

<コンパクトフラッシュカードの例>

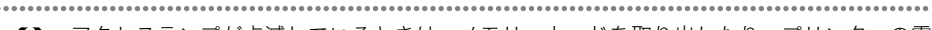

アクセスランプが点滅しているときは、メモリーカードを取り出したり、プリンターの電源を切ったりしないでください。

## 液晶モニターと操作ボタンについて

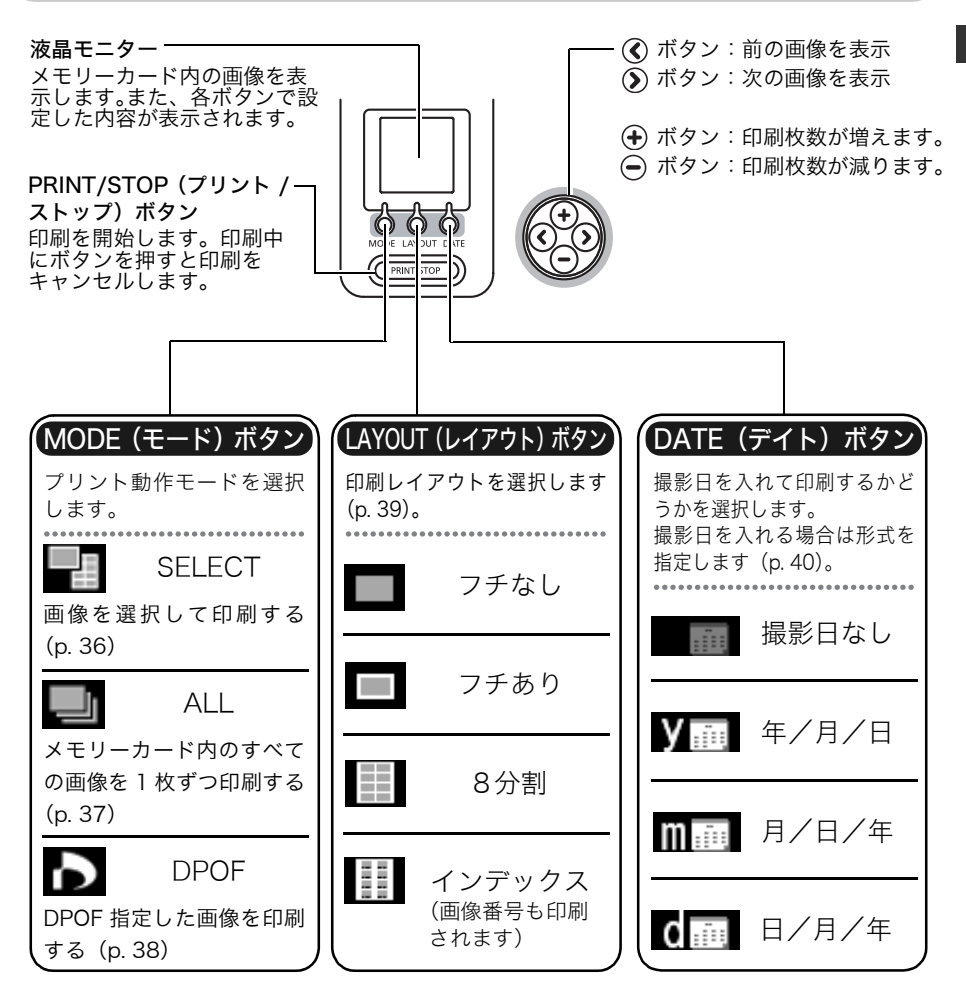

### ■液晶モニターの主な表示内容

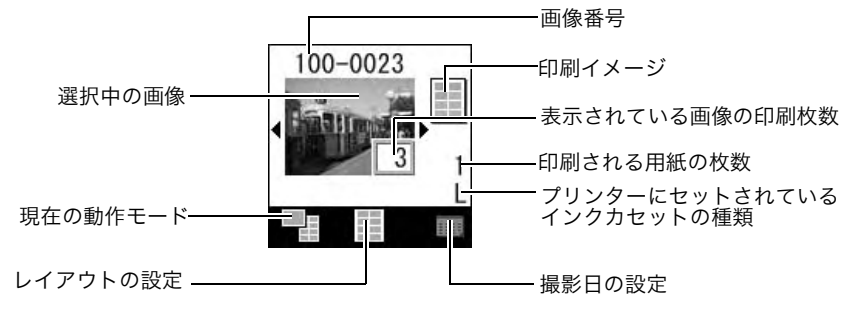

エラー画面について→「主なエラーメッセージ」(p. 61)

## 画像を選択して印刷する(SELECT)

液晶モニターで画像を指定して印刷します。 複数の画像を必要な枚数分まとめて印刷できます。

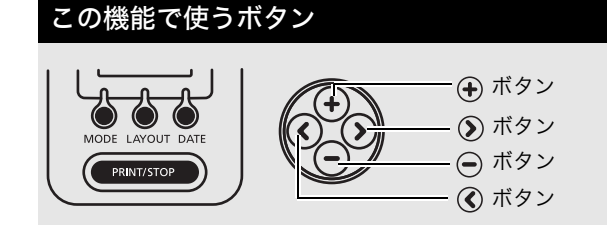

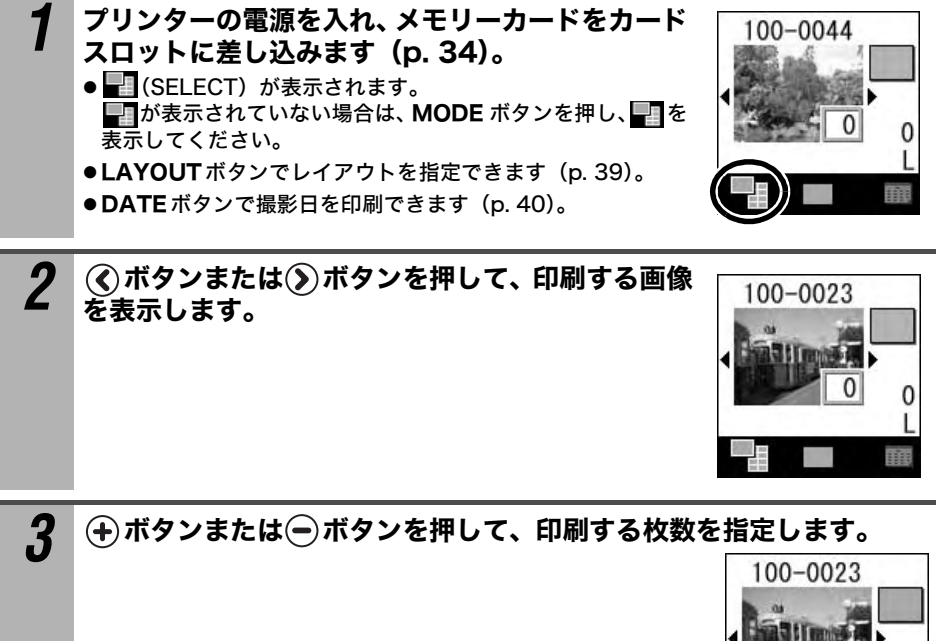

表示されている画像の印刷枚数.

# 3 3 L

### ▲ 手順2、3を繰り返します。

画像の指定を取り消す場合は、取り消す画像を表示し、●ボタンを押して、印刷枚数 を「0」に指定します。

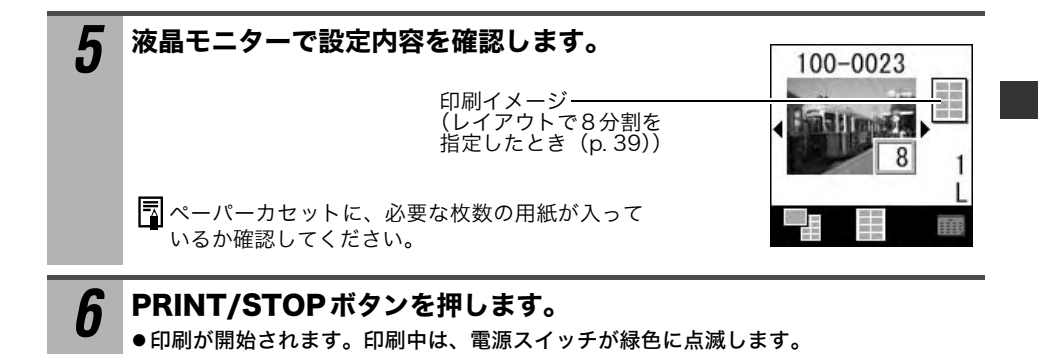

## すべての画像を印刷する (ALL)

メモリーカード内のすべての画像を1枚ずつ印刷します。

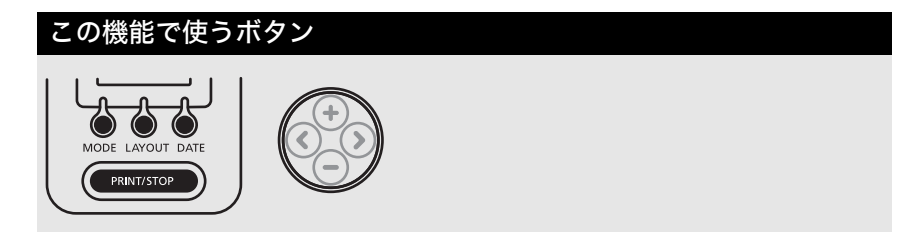

プリンターの電源を入れ、メモリーカードをカードスロットに差し込み ます(p. 34)。

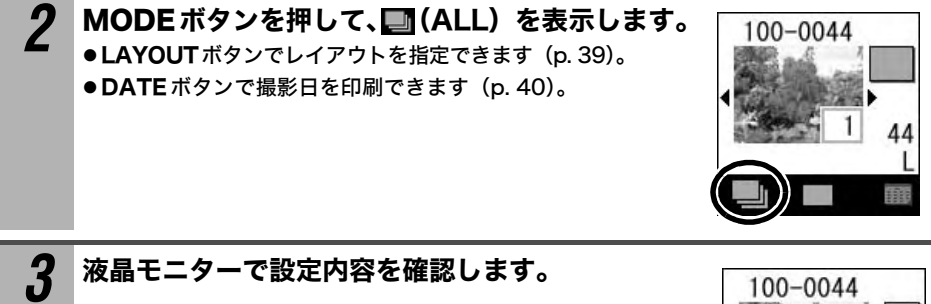

印刷イメージ<del>ーーーー</del> (レイアウトで8分割を指定したとき(p. 39))

印刷される用紙の枚数

ペーパーカセットに、必要な枚数の用紙が入っているか確認してください。

# 4 PRINT/STOPボタンを押します。

●印刷が開始されます。印刷中は、電源スイッチが緑色に点滅します。

## カメラで指定して印刷する(DPOF)

カメラで指定した DPOF (Digital Printer Order Format) の設定にしたがって印刷できます。

この機能で使うボタン

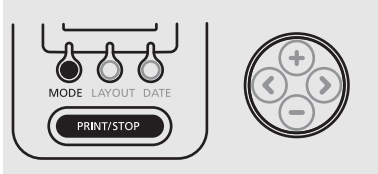

- 撮影日の設定は DPOF 情報にしたがいます。DATE ボタンでは設定できません。
- ●レイアウトは指定できません。

プリンターの電源を入れ、メモリーカードをカードスロットに差し込み ます (p. 34)。

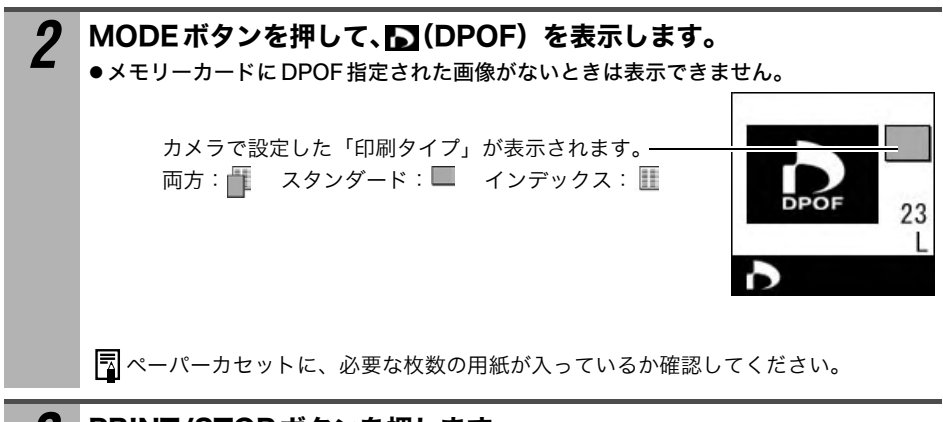

## 3 PRINT/STOPボタンを押します。

●印刷が開始されます。印刷中は、電源スイッチが緑色に点滅します。

## レイアウトを指定する

印刷レイアウトを指定します。 フチあり、フチなし、8分割またはインデックス(INDEX)を選択できます。

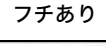

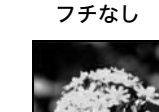

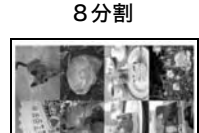

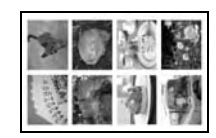

インデックス

画像番号も印刷されます。

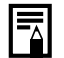

プリント動作モードを ALL、レイアウトを INDEX に設定すれば、メモリーカード内のすべ ての画像を一覧で印刷できます。

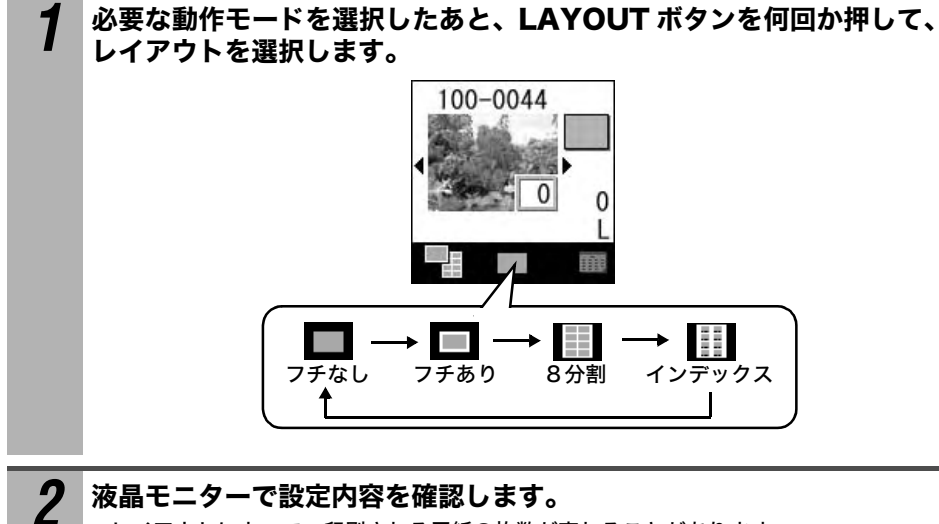

●レイアウトによって、印刷される用紙の枚数が変わることがあります。

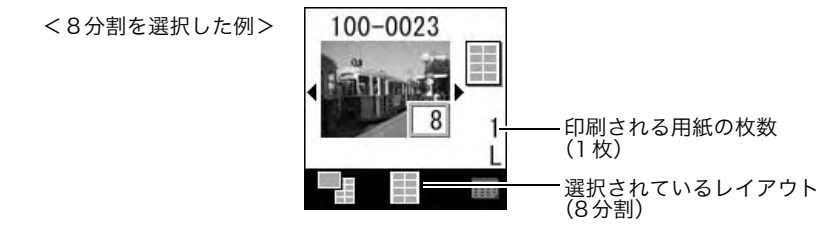

## 撮影日を印刷する

撮影日を入れて印刷するかどうかを選択します。撮影日を入れる場合は形式を指定できます。

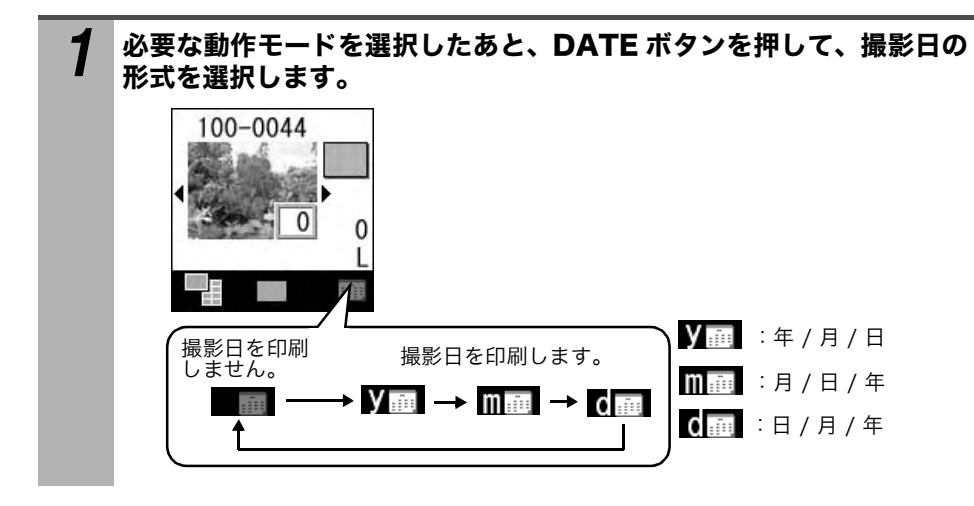

## パソコンに必要なシステム構成

ソフトウェアは、以下の条件を満たすパソコンにインストールしてご使用ください。

### Windows

| OS       | Windows 2000 Service Pack 4                  |
|----------|----------------------------------------------|
|          | Windows XP(Service Pack 1、Service Pack 2を含む) |
| 機種       | 上記 OS がプリインストールされていて、USB ポートが標準装備されて         |
|          | いること                                         |
| CPU      | Pentium 500MHz以上                             |
| RAM      | 256MB以上                                      |
| インターフェース | USB                                          |
| ハードディスク  | • Canon Utilities                            |
| 空き容量     | - Easy-PhotoPrint : 65MB以上                   |
|          | - PhotoStitch : 40MB以上                       |
|          | - PhotoRecord : 100MB以上                      |
|          | • Canon SELPHY CP710/CP510 プリンタードライバ :       |
|          | 4MB以上(インストール時に必要な容量)                         |
| ディスプレイ   | 1,024 × 768 ドット High Color(16bit)以上          |

### Macintosh

|          | -                                                       |
|----------|---------------------------------------------------------|
| OS       | Mac OS X (v10.2~v10.3)                                  |
| 機種       | 上記OSがプリインストールされていて、USBポートが標準装備されて                       |
|          | いること                                                    |
| CPU      | PowerPC G3/G4/G5                                        |
| RAM      | 256MB以上                                                 |
| インターフェース | USB                                                     |
| ハードディスク  | • Canon Utilities                                       |
| 空き容量     | - ImageBrowser:200MB以上                                  |
|          | - PhotoStitch : 40MB以上                                  |
|          | <ul> <li>Canon SELPHY CP710/CP510 プリンタードライバ:</li> </ul> |
|          | 4MB以上(インストール時に必要な容量)                                    |
| ディスプレイ   | 1,024 × 768 ドット 32,000 色以上                              |

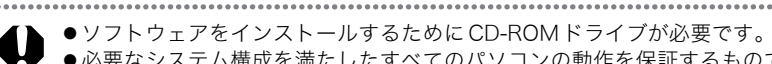

- ●必要なシステム構成を満たしたすべてのパソコンの動作を保証するものではありません。 ●USB 2.0対応ボードとの接続は、すべての動作を保証するものではありません。
- ●Macintosh用のソフトウェアは、UFS (Unix File System) でフォーマットされたディス クでは使用できません。

## ソフトウェアとプリンタードライバをインストールする

CP Printer Solution Disk には、プリンターをパソコンに接続して印刷するときに必要 なソフトウェアが収められています。以下の手順にしたがって必要なソフトウェアとプ リンタードライバをパソコンにインストールしてください。

ここでは、Windows XPおよび Mac OS X(v10.3)を使って説明を進めていきます。お使 いの OS のバージョンによっては、操作手順や画面が多少異なる場合があります。

### Windows

- ●必ず、プリンタードライバをインストールしたあとで、パソコンとプリンターを接続して ください。
  - ●Administrator (パソコンの管理者)の権限でログオンしてからインストールを行ってく ださい。

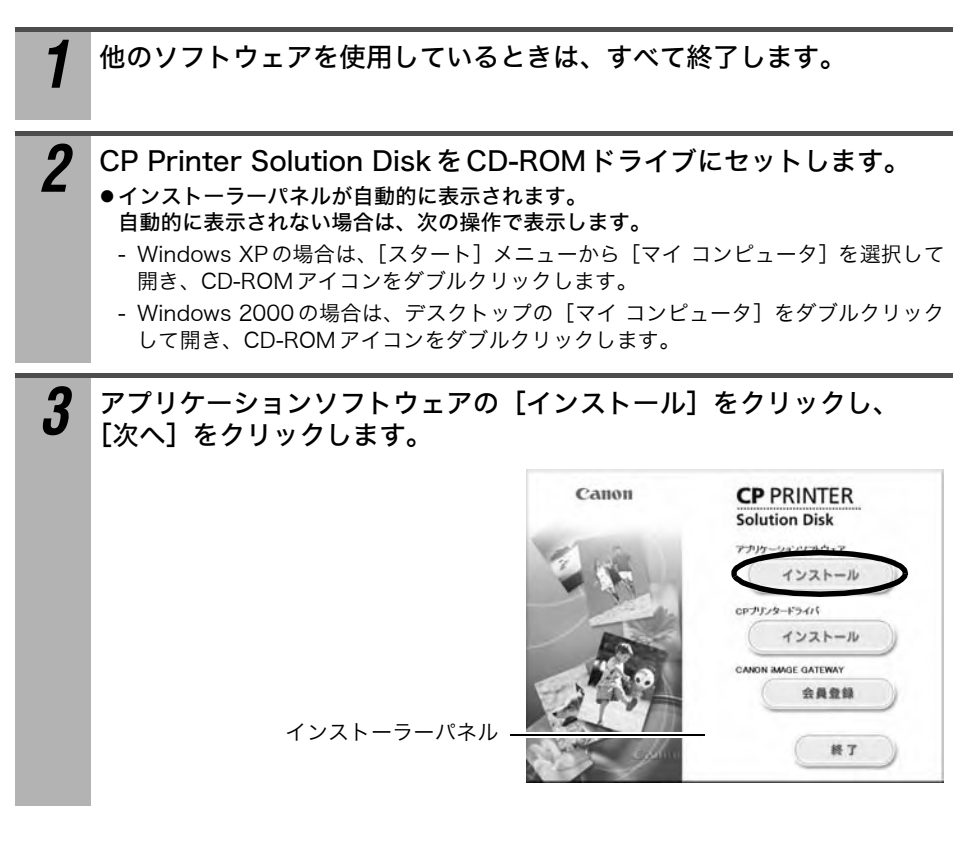

- 4 セットアップタイプで [おまかせインストール] を選択し、[次へ] を クリックします。 ●インストールするソフトウェアを個別に選択したいときは、[カスタムインストール]を 選択します。
- **5** 表示されるメッセージにしたがってインストールを進め、完了を通知するメッセージが表示されたら、[完了]をクリックします。
  - ●パソコンの再起動を促すメッセージが表示されたら、メッセージにしたがってパソコン を再起動してください。

続いてプリンタードライバをインストールします。

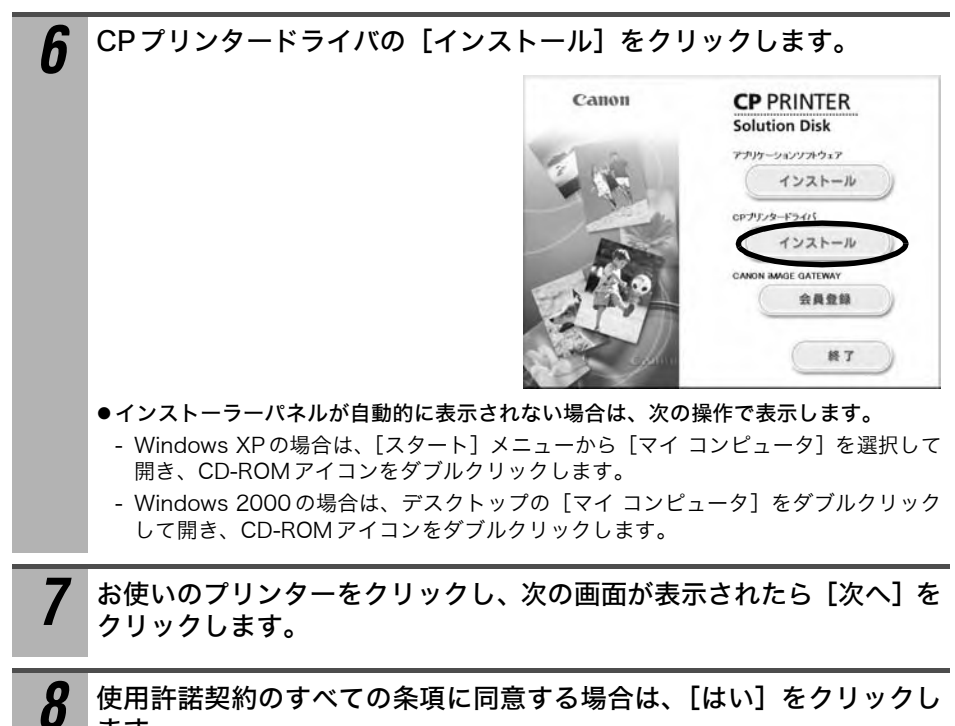

ます。

●インストーラーが起動します。

**9** 次のような画面が表示されたら、プリンターとパソコンを市販の USB ケーブルを使って接続し、プリンターの電源を入れます。

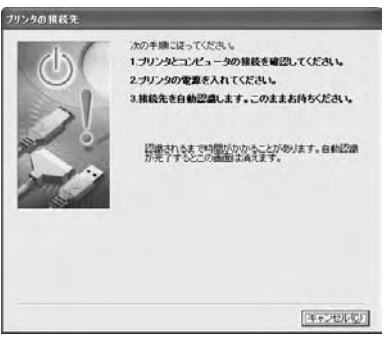

接続方法について→「プリンターをパソコンに接続する」(p. 48)

●表示されるメッセージにしたがって、インストールを進めてください。

**10** インストールの完了を通知するメッセージが表示されたら、[完了] を クリックします。

●パソコンの再起動を促すメッセージが表示されたら、メッセージにしたがってパソコン を再起動してください。

11 通常のデスクトップの画面が表示されたあと、CP Printer Solution DiskをCD-ROMドライブから取り出します。

### Macintosh

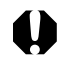

必ず、プリンタードライバをインストールしたあとで、パソコンとプリンターを接続して ください。

| 1 | 他のソフトウェアを使用しているときは、すべて終了します。                                                                                                    |
|---|----------------------------------------------------------------------------------------------------|
| 2 | CP Printer Solution Disk を CD-ROM ドライブにセットし、CD-<br>ROM内の [Canon CP Printer Installer] アイコンをダブルクリック<br>します。<br>●インストーラーパネルが表示されます。 |
| 3 | アプリケーションソフトウェアの [インストール] をクリックします。                                                                                                |

5 表示されるメッセージにしたがってインストールを進め、完了を通知するメッセージが表示されたら、[OK]をクリックします。

続いてプリンタードライバをインストールします。

| 6  | CPプリンタードライバの [インストール] をクリックします。                                                                                                    |
|----|----------------------------------------------------------------------------------------------------|
| 7  | お使いのプリンターをクリックします。                                                                                                    |
| 8  | 使用許諾契約のすべての条項に同意する場合は、[同意する] をクリッ<br>クします。<br>●インストーラーが起動します。                                                                                                    |
| 9  | [簡易インストール]を選択し、[インストール]をクリックします。 「ジストール」「「ジストール」「アンストール」をクリックします。 「ジストール」「「ジストール」「アンストールします。 ・ELPHY CPXXX ・ELPHY CPXXX ・ELPHY |
| 10 | 通常のデスクトップの画面が表示されたあと、CP Printer Solution<br>Disk を CD-ROM ドライブから取り出します。                                                                                                    |

続いてプリンタリストにプリンターを登録します。

**11** プリンターとパソコンを市販の USB ケーブルを使って接続し、プリン ターの電源を入れます。 <sub>接続方法について→</sub>「プリンターをパソコンに接続する」(p. 48) 12 [アプリケーション] ▶ [ユーティリティ] フォルダの [プリンタ設定 ユーティリティ] アイコンまたは [プリントセンター] アイコンをダブ ルクリックします。 ●[プリンタリスト] ウィンドウが表示されます。

13 [追加] をクリックします。

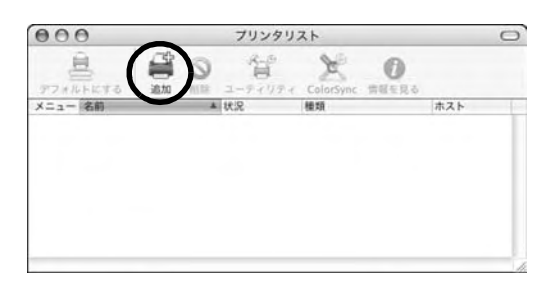

**14** [USB] を選択し、プリンター名を選択して、[追加] をクリックします。

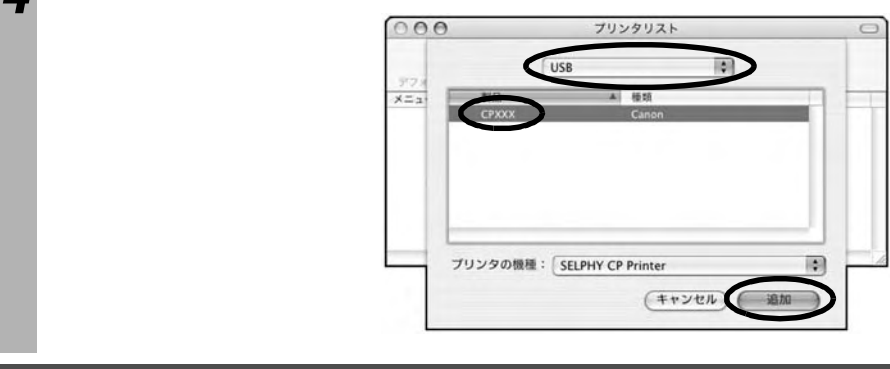

15 ウィンドウの左上の 🗑 をクリックして、ウィンドウを閉じます。

### プリンターをパソコンに接続する

#### ■接続についてのご注意

プリンターにメモリーカードが入っていないこと、カメラに接続されていないことを確認してから、接続してください。

●プリンターが正しく動作しないことがあります。

USB ケーブルで、プリンターとパソコン本体とを直接、接続してください。

●USB ハブを介して接続すると、正しく動作しないことがあります。

他の USB 機器(USB マウス、USB キーボードを除く)と同時に使用すると、正しく 動作しないことがあります。

●他のUSB機器をパソコンから外して、再度接続してください。

1 台のパソコンに、複数のカメラダイレクト対応プリンター(CP シリーズのすべての 機種)を、同時にUSB 接続しないでください。

●プリンターが正しく動作しないことがあります。

Windows をお使いの場合は、プリンタードライバのインストール時に接続した USB ポートと、同じポートに接続することをおすすめします。

- ●インストール時と異なる USB ポートに接続すると、プリンタードライバのコ ピーが作成される場合があります。これは Windows システムおよびプリン ターの制限によるもので、プリンターの動作には影響ありません。 プリンタードライバのコピーを削除する場合は、以下の操作を行ってください。
  - 1. パソコンからUSBケーブルを取り外します。
  - コピーされたプリンタードライバを削除します(アンインストーラーは使用しないでください)。
    - (1)Windows XPの場合は、[スタート] メニューから[コントロールパネル]
       ▶[プリンタとその他のハードウェア] ▶[プリンタとFAX]を選択します。
       Windows 2000の場合は、[スタート] メニューから[設定] ▶[プリンタ]を選択します。
    - (2)コピーされたプリンタードライバを右クリックし、[削除]を選択します。
  - 3. パソコンを再起動し、インストール時に接続した USB ポートにプリンターを接続します。

- プリンターをパソコンの USB ポートに接続している状態で、パソコンをスタンバイ状態 (あるいはスリープ状態)にしないでください。
  - ●万一、プリンターをパソコンの USB ポートに接続している状態で、パソコンをスタンバイ状態にしてしまった場合、USB ケーブルをパソコンに接続したままで、スタンバイ状態を回復してください。スタンバイ状態で USB ケーブルを抜くと、パソコンの機種によってはスタンバイ状態から正常に回復しないことがあります。スタンバイ状態の詳細については、お使いのパソコンの取扱説明書でご確認ください。

#### 1 市販のUSBケーブルを使って、プリンターのUSBケーブル接続部とパ ソコンのUSBポートを接続します。

- ●プリンターとパソコンの電源を切る必要はありません。
- ●USBケーブルの接続部分と、プリンター、パソコンの端子形状を確認してから取り付け てください。
- ●USBポートの位置、向きは、お使いのパソコンの取扱説明書で確認してください。

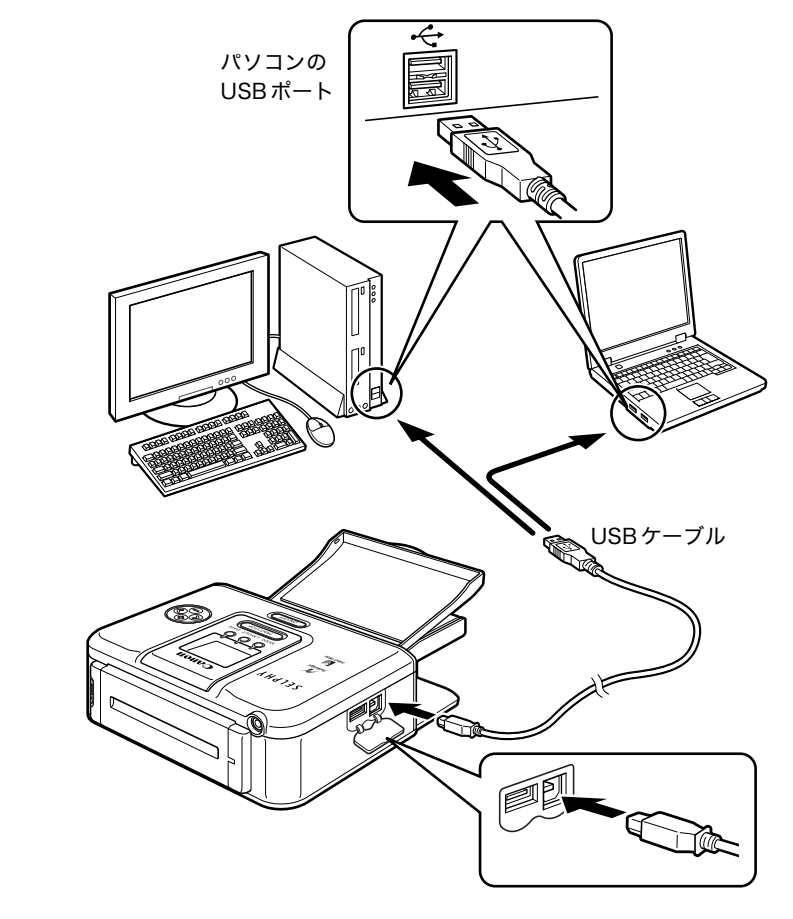

-

USBケーブルを取り外すときも、プリンターやパソコンの電源を切る必要はありません。

## ソフトウェアのマニュアルについて

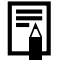

PDF マニュアルをご覧になるには、Adobe Reader または Adobe Acrobat Reader がパソ コンにインストールされている必要があります。このソフトウェアがインストールされて いない場合は、以下のウェブサイトにアクセスして入手してください。

http://www.adobe.co.jp/products/acrobat/readstep2.html

### ■プリンターソフトウェアガイド

パソコンにインストールしたソフトウェアを使って印刷する方法を説明しています。

- CP Printer Solution Disk からソフトウェアをインストールします (Windows  $\rightarrow$  p. 42、Macintosh  $\rightarrow$  p. 45)。
  - ●「プリンターソフトウェアガイド」が自動的にインストールされ、デスクトップに

     『□[CPプリンターガイド]が表示されます。

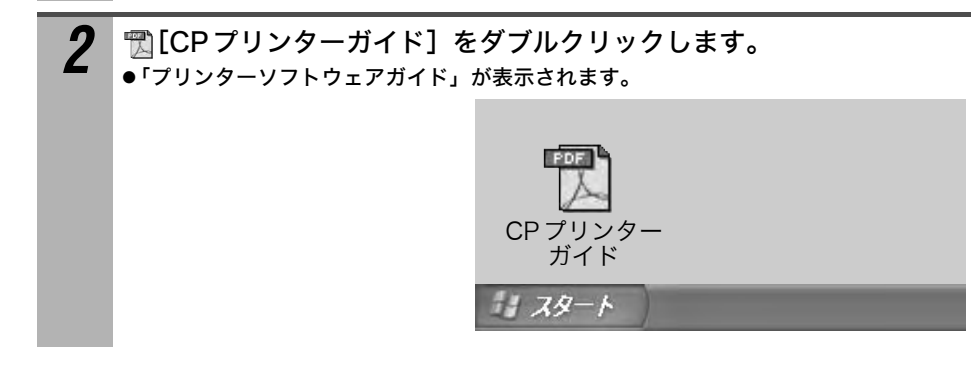

ImageBrowserソフトウェアガイドでは、Macintosh用ソフトウェア「ImageBrowser」の 機能と操作について詳しく説明しています。下記のウェブサイトからダウンロードできま すので、必要に応じてご利用ください。 http://web.canon.jp/Imaging/information-j.html

## ソフトウェアをアンインストール(削除)する

アンインストールは、ソフトウェアが不要になったときやトラブルが起きたときなどに行う操作です。ソフトウェアをアンインストールすると、そのソフトウェアが使えなくなりますので、ご注意ください。

### Windows

ここでは、Easy-PhotoPrintのアンインストールを例に説明します。

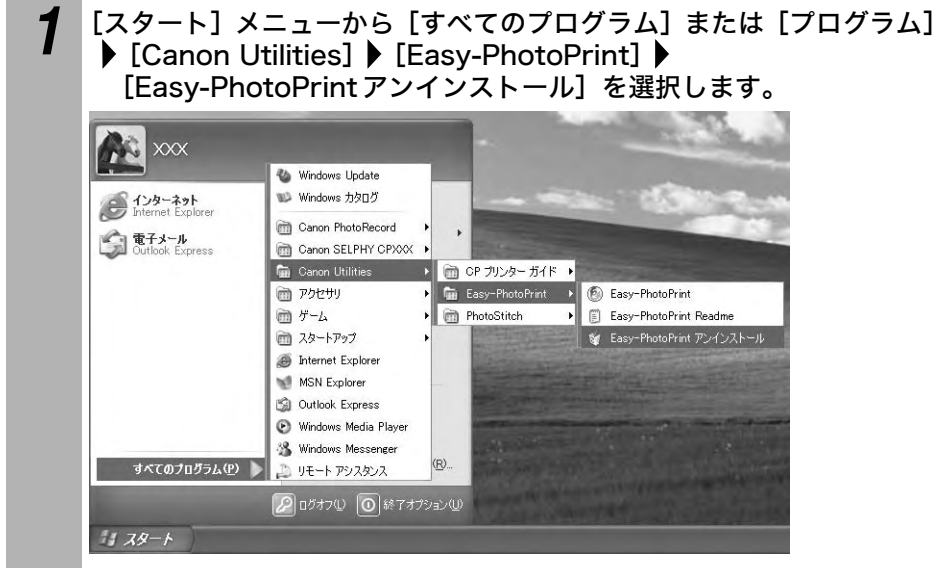

- ●表示されるメッセージにしたがって、アンインストールを進めてください。
- 】●PhotoStitchも同様の手順でアンインストールできます。
  - PhotoRecordの場合は、[スタート] メニューから [すべてのプログラム] または [プロ グラム] ▶ [Canon PhotoRecord] ▶ [PhotoRecord アンインストール] でアンインス トールできます。

## Macintosh

2

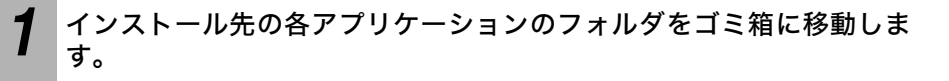

ゴミ箱を空にします。

アプリケーションフォルダの中に、取り込んだ画像が入ったフォルダがある場合は、一緒 にゴミ箱へ移動しないようご注意ください。

## プリンタードライバをアンインストール(削除)する

アンインストールは、プリンタードライバが不要になったときやトラブルが起きたときな アンインストールは、フリンラートノーバルータにもことして、日間できなくなりまどに行う操作です。プリンタードライバをアンインストールすると、印刷できなくなりま すので、ご注意ください。

必ずここに記載されている手順にしたがって、プリンタードライバをアンインストー ルしてください。

### Windows

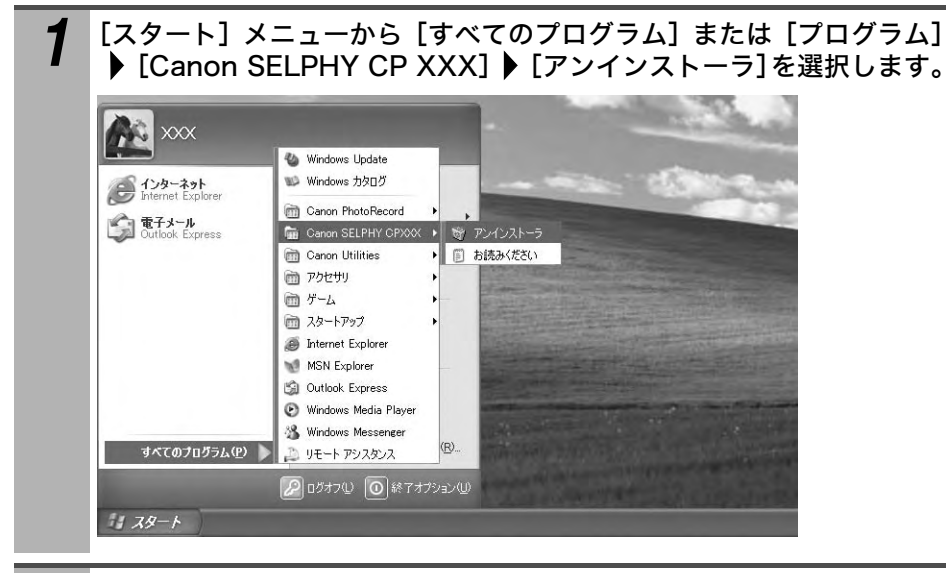

2 アンインストールするプリンターを選択し、[次へ]をクリックします。 ●表示されるメッセージにしたがって、アンインストールを進めてください。

### Macintosh

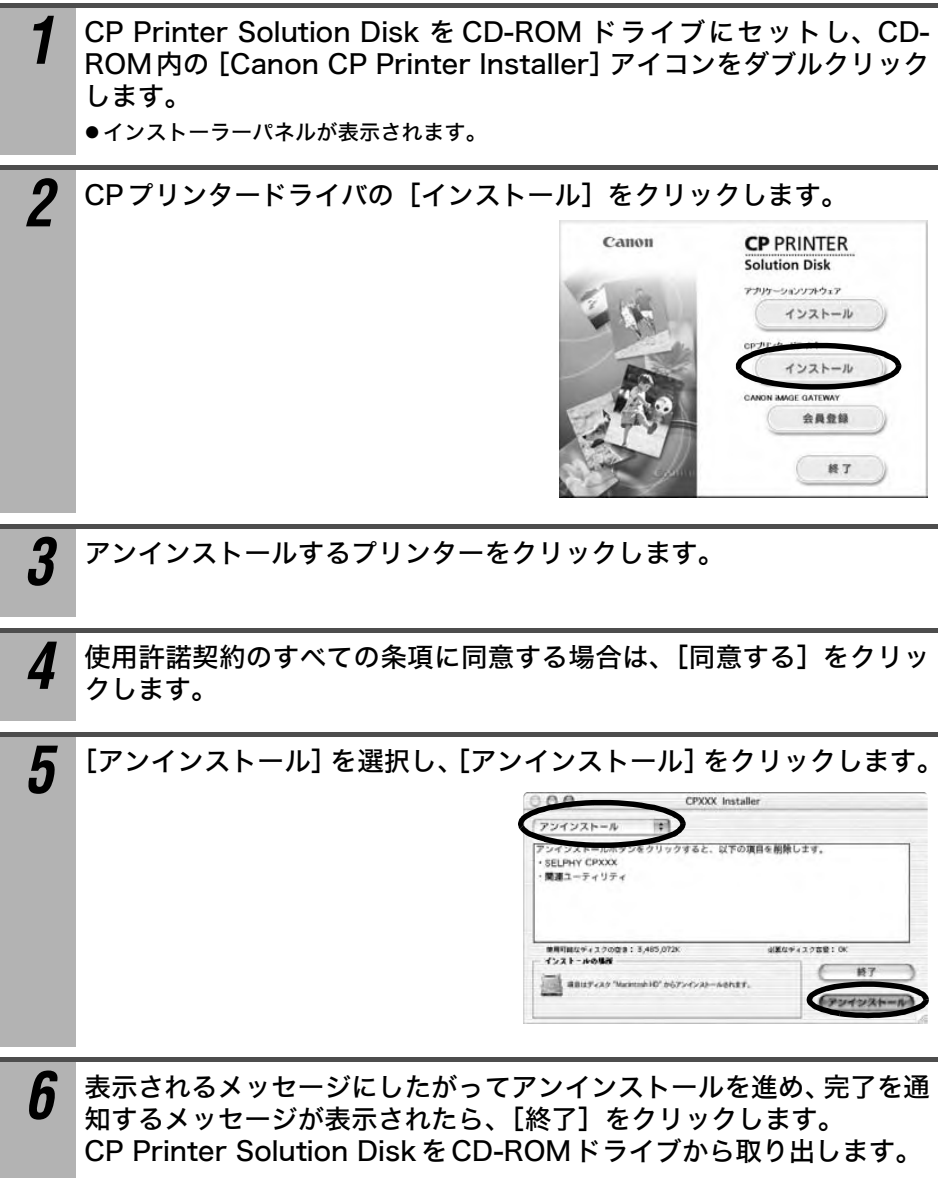

続いてプリンタリストからプリンターを削除します。

7 [アプリケーション] ▶ [ユーティリティ] フォルダの [プリンタ設定 ユーティリティ] アイコンまたは [プリントセンター] アイコンをダブ ルクリックします。 ● [プリンタリスト] ウィンドウが表示されます。 **8** アンインストールしたプリンターを選択し、[削除] をクリックします。

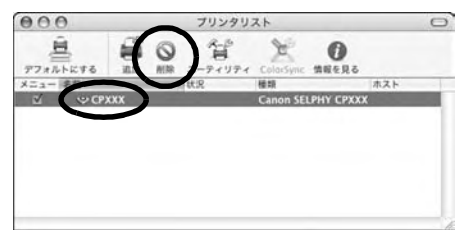

## **g** ウィンドウの左上の 🗑 をクリックして、ウィンドウを閉じます。

## **CANON iMAGE GATEWAY を利用する**

CANON iMAGE GATEWAYは、キヤノンのプリンター、デジタルカメラ、デジタルビ デオカメラを購入された方がお使いになれるオンラインフォトサービスです。オンライ ンで会員登録(無料)されると、いろいろなサービスがご利用いただけます。

- ●バージョンアップなど、サポート情報の電子メール配信サービス
- ●オンラインアルバムサービス
- ●携帯電話アルバム通知・閲覧サービス
- ●ホームプリンティングサービス
- プリント注文サービス(有料)
- ●オリジナル写真集(フォトブック)作成サービス(有料)

#### http://www.imagegateway.net

- ●最新のサービス内容は、上記のサイトでご確認いただけます。
- ●会員登録は同梱のCP Printer Solution Disk から行ってください。詳しくは、上記のサイト、 またはプリンターソフトウェアガイドでご確認いただけます。

\*インターネットに接続できる環境(プロバイダとの契約やブラウザソフトのインストール、各種 回線接続が完了済み)が必要です。

\* プロバイダとの接続料金、およびプロバイダのアクセスポイントへの通信料金は、別途かかりま す。

# バッテリー(別売)を使う

別売の充電池(バッテリーパック NB-CP2L)を使えば、屋外などコンセントのない場 所でも印刷できます。

バッテリー取り扱い上のご注意→「バッテリー(別売)」(p.17)

I

●別売のバッテリーパックNB-CP1Lは、使用できません。 ●バッテリーは、当社指定の製品以外には使用しないでください。

## バッテリーを取り付ける / 充電する

バッテリーの充電には、プリンター本体を使用します。 バッテリーパック NB-CP2L をプリンターに取り付けてバッテリーを充電できます。

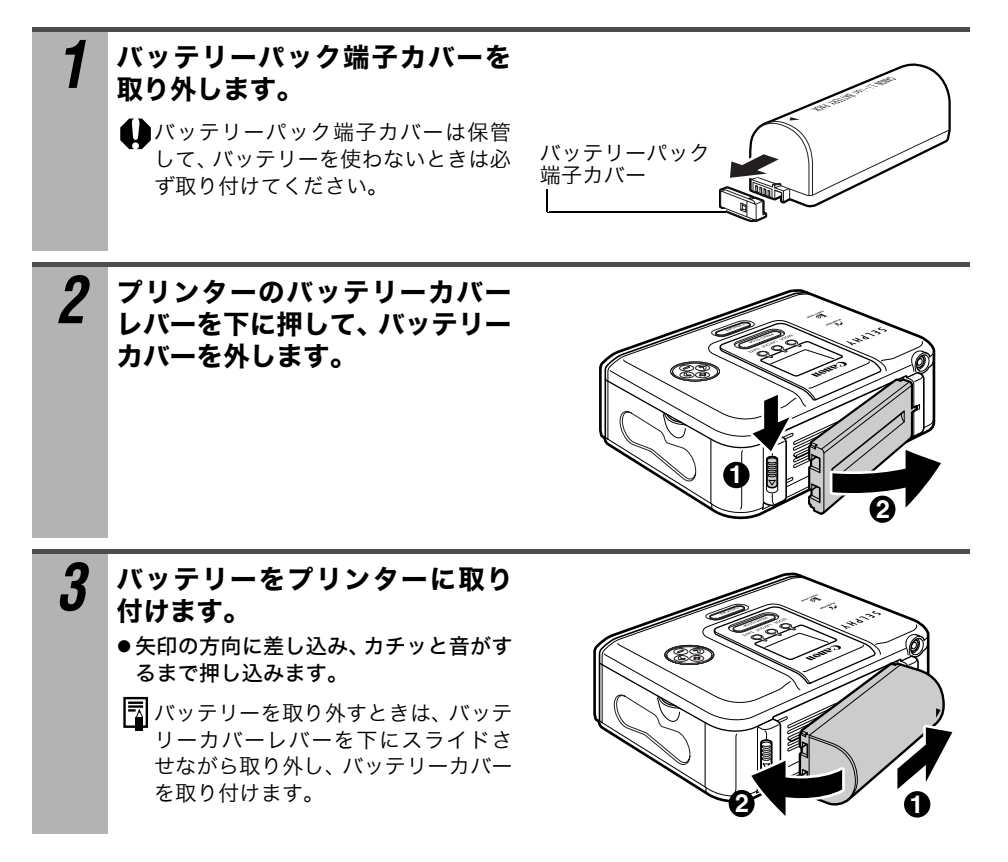

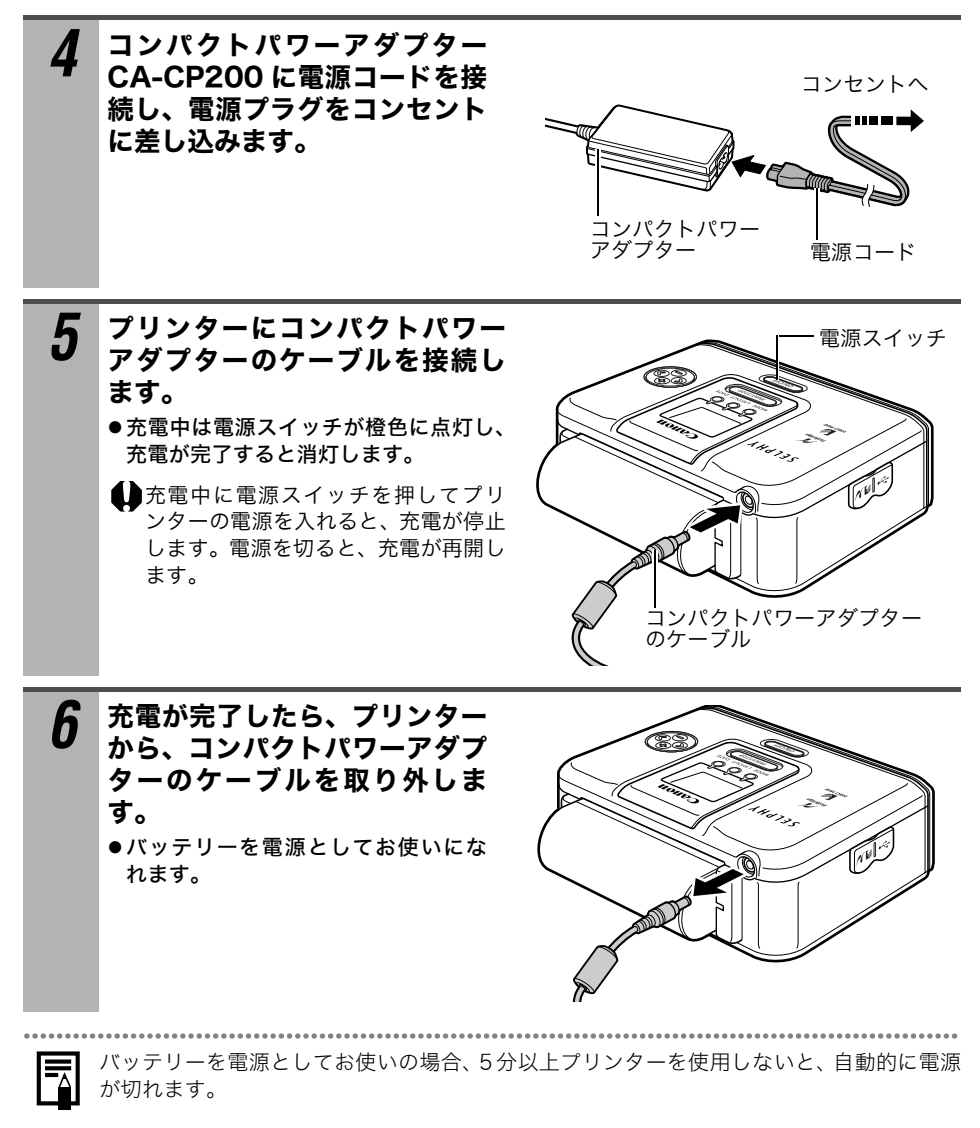

### ■バッテリー残量について

バッテリー残量が少なくなると、プリンターの電源スイッチが橙色に点滅します。 また、カメラの液晶モニターやプリンターの液晶モニター(CP710のみ)にエラーメッ セージが表示されます(p. 62)。 充電されたバッテリーに交換するか、バッテリーを充電してください。

付録

### プリンターのお手入れ

### ■内部のお手入れ

印刷した画像に細い線が入る場合は、プリンター内部にほこりなどが付着している可能 性があります。付属のクリーナーを使って取り除いてください。

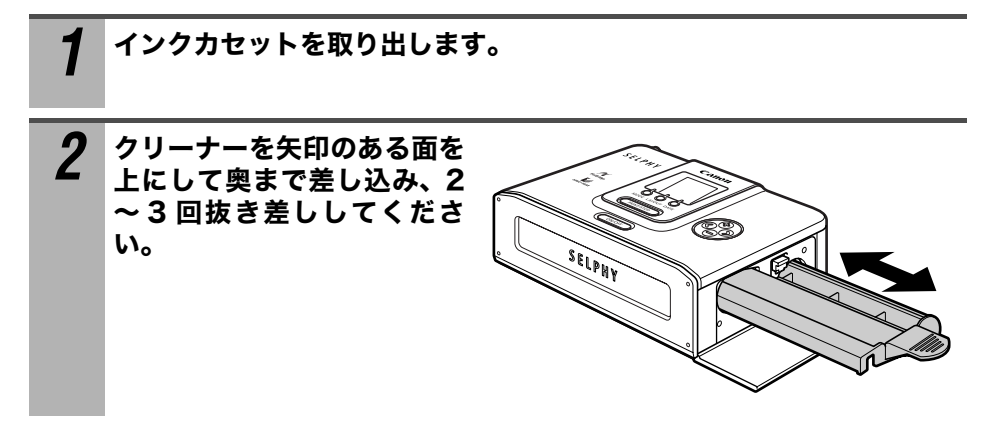

### ■外装のお手入れ

柔らかい乾いた布で拭いてください。汚れがひどい場合は、薄めた中性洗剤を含ませた 布で拭き、乾いた布で拭いて仕上げてください。化学ぞうきんを使用する際は、その注 意書きにしたがってください。

 ペンジンやシンナーなどの溶剤は使わないでください。外装ケースが変質したり、塗装が 剥げることがあります。

### ■背面のお手入れ

背面の通風孔のほこりを取ってください。通風孔からほこりが入ると、インクシートに ほこりがつき、きれいに印刷できません。 インクシートにほこりがついた場合は、新しいインクカセットに交換してください。

## 故障かなと思ったら

下記項目にしたがって再度点検されても直らないときは、お買い上げになった販売店または「お客様相談センター」(p. 67)にお問い合わせください。

| コンパクトパワーアダプ<br>ターや電源コードが正しく<br>接続されていません。                                                                                         | <ul> <li>● プリンターとコンパクトパワーアダプターを正しく接続し、電源コードの差し込みプラグをコンセントに正しく差し込んでください。</li> </ul>                                                                                                    |
|----------------------------------------------------------------------------------------------------|----------------------------------------------------------------------------------------------------|
| プリンターの電源スイッチが                                                                                                    | 赤く点滅する                                                                                                    |
| プリンター内部に異常があ<br>ります。                                                                                                    | ● いったん電源を切ってから、再度電源を入れ直してくださ<br>い。                                                                                                    |
| カメラの液晶モニター左上に<br>マーク)が表示されない                                                                                                    | 🞢 (ピクトブリッジマーク) または <u></u> (ダイレクトプリント                                                                                                    |
| ケーブルが正しく接続され<br>ていません。                                                                                                    | ● ケーブルを正しく接続してください(p. 31)。                                                                                                    |
| プリンターの電源が入って<br>いません。                                                                                                    | ● プリンターの電源を入れてください(p. 31)。                                                                                                    |
| お使いのカメラのファーム<br>ウェアがプリンターに対応<br>していません。                                                                                           | ● キヤノンのホームページ(http://canon.jp/)で対応機種<br>などの詳細をご確認のうえ、ファームウェアをダウンロー<br>ドしてください。                                                                                                    |
| メモリーカードから印刷中<br>またはパソコンと接続して<br>印刷中です                                                                                             | ● 印刷が終わるのをお待ちください。                                                                                                    |
|                                                                                                    |                                                                                                    |
| 印刷できない                                                                                                    |                                                                                                    |
| 印刷できない<br>カメラとプリンターが正し<br>く接続されていません。                                                                                             | ● ケーブルを正しく接続してください(p. 31)。ケーブルが<br>正しく接続されると、カメラの液晶モニターに <mark>/ </mark> または<br>♪ が表示されます。                                                                                                    |
| ロ刷できない<br>カメラとプリンターが正し<br>く接続されていません。<br>カメラのバッテリー残量が<br>ありません。                                                                   | <ul> <li>ケーブルを正しく接続してください(p. 31)。ケーブルが<br/>正しく接続されると、カメラの液晶モニターに ▲または</li> <li>ブが表示されます。</li> <li>フル充電されたバッテリーまたは新品の電池に取り替え<br/>るか、カメラ用コンパクトパワーアダプターをお使いくだ<br/>さい。</li> </ul>                                                                                                    |
| 印刷できない<br>カメラとプリンターが正し<br>く接続されていません。<br>カメラのバッテリー残量が<br>ありません。<br>インクカセットが、正しい向<br>きで奥まで入っていません。                                 | <ul> <li>ケーブルを正しく接続してください (p. 31)。ケーブルが<br/>正しく接続されると、カメラの液晶モニターに</li></ul>                                                                                                    |
| 中から「マク。 印刷できない カメラとプリンターが正しく接続されていません。 カメラのバッテリー残量がありません。 インクカセットが、正しい向きで奥まで入っていません。 インクシートがたるんでいます。                              | <ul> <li>ケーブルを正しく接続してください (p. 31)。ケーブルが<br/>正しく接続されると、カメラの液晶モニターに ▲または</li> <li>⑦が表示されます。</li> <li>フル充電されたバッテリーまたは新品の電池に取り替え<br/>るか、カメラ用コンパクトパワーアダプターをお使いくだ<br/>さい。</li> <li>インクカセットを正しく取り付けてください (p. 27)。</li> <li>インクシートのたるみを取ってください (p. 27)。</li> </ul>                                   |
| 中の時間でです。 印刷できない カメラとブリンターが正しく接続されていません。 カメラのバッテリー残量がありません。 インクカセットが、正しい向きで奥まで入っていません。 インクシートがたるんでいます。 ペーパーカセットが、正しい向きで奥まで入っていません。 | <ul> <li>ケーブルを正しく接続してください (p. 31)。ケーブルが<br/>正しく接続されると、カメラの液晶モニターに  または<br/>が表示されます。</li> <li>フル充電されたパッテリーまたは新品の電池に取り替え<br/>るか、カメラ用コンパクトパワーアダプターをお使いくだ<br/>さい。</li> <li>インクカセットを正しく取り付けてください (p. 27)。</li> <li>インクシートのたるみを取ってください (p. 27)。</li> <li>ペーパーカセットを正しく取り付けてください (p. 29)。</li> </ul> |

| 印刷途中で印刷が終了してしま                                      | ŧう                                                                        |
|-----------------------------------------------------|---------------------------------------------------------------------------|
| カメラとプリンターが正し<br>く接続されていません。                         | ● ケーブルを正しく接続してください(p. 31)。                                                |
| カメラの液晶モニターにエラ-<br>く点灯する                             | ーメッセージが表示されずに、プリンターの電源スイッチが赤                                              |
| 印刷時に異常がありました。                                       | ● 用紙を一時排紙口から取り除き、インクシートのたるみを<br>取ります。その後、いったん電源を切ってから、再度電源<br>を入れ直してください。 |
| きれいに印刷できない                                          |                                                                           |
| 指定の用紙を使っていませ<br>ん。                                  | ● 指定の用紙をお使いください。                                                          |
| 用紙の表と裏が逆になって<br>います。                                | ● 用紙を正しく入れてください(p. 28)。                                                   |
| インクシートや用紙が汚れ<br>ています。                               | ● 汚れていないインクシートや用紙をお使いください。                                                |
| 結露が発生しています。                                         | ● しばらくお待ちください(p. 15)。                                                     |
| 印刷した画像が乱れる                                          |                                                                           |
| テレビやゲーム機など、電磁<br>波を出している機器が近く<br>に置いてあります。          | ● テレビやゲーム機などの機器から 1m 以上離してくださ<br>い。                                       |
| スピーカーや大型モーター<br>など、強い磁気を出している<br>機器が近くに置いてありま<br>す。 | ● 強い磁気を出している機器から離してください。                                                  |
| 枚数分印刷できない                                           |                                                                           |
| 電源の入/ 切を繰り返しまし<br>た。                                | ● 不用意に電源の入/ 切を繰り返さないでください。                                                |
| インクシートを引っ張りま<br>した。                                 | ● 無理にインクシートを引っ張らないでくさい。                                                   |
| 印刷前に用紙のミシン目を<br>折り曲げたり、切り離したり<br>しました。              | ● 用紙のミシン目を折り曲げたり、切り離したりしないでく<br>ださい。                                      |
| 複数枚印刷の途中で用紙が<br>なくなったときに、インクカ<br>セットを抜きました。         | <ul> <li>● インクカセットを抜かずに、ペーパーカセットに用紙を入れてください。</li> </ul>                   |
| カメラの、 🏜 🚧 、 🏜 、 SET 🗄                               | または設定ボタンを押しても動かない                                                         |
| プリンター内部が熱くなっ<br>ています。                               | ● しばらくお待ちください。                                                            |
| 印刷中です。                                              | ● 印刷が終了するまでお待ちください。                                                       |

| よく紙詰まりを起こす                                                                                                    |                                                                                                    |
|----------------------------------------------------------------------------------------------------|----------------------------------------------------------------------------------------------------|
| ペーパーカセットに用紙を<br>入れすぎています。                                                                                                    | ● ペーパーカセットに入れる用紙を 18 枚以下にしてください。<br>ワイドサイズ (100 × 200mm)の用紙を使用しているときは、カセットに入れる用紙を 12 枚以下にしてください。                    |
| 用紙受け部に用紙をためす<br>ぎています。                                                                                                    | ● 用紙受け部に入れる用紙を9枚以下にしてください。                                                                                          |
| 用紙が折れ曲がったり、そっ<br>ています。                                                                                                    | ● 折れ曲がったり、そっている用紙を使わないでください。                                                                                        |
| 印刷した画像に細い線が入る                                                                                                    |                                                                                                    |
| プリンター内部にほこりな<br>どが付着しています。                                                                                                   | ● クリーナーを使って、プリンター内部のほこりなどを取り<br>除いてください(p. 57)。                                                                     |
| 液晶モニターに、画像ではな。                                                                                                    | く「?」が表示される(CP710のみ)                                                                                                 |
| 画像によっては、「?」が表<br>示される場合があります。                                                                                                | ● 印刷しようとすると、正しく印刷できない場合があります。                                                                                       |
| 液晶モニターで指定した画像が                                                                                                    | が印刷されない(CP710のみ)                                                                                                    |
| 画像の一覧を印刷したとき、<br>(CP710のみ)                                                                                                   | インデックスの中に「?」と印刷されている画像がある                                                                                           |
| 次のような画像を印刷しよ<br>うとしました。<br>- 別のカメラまたは異なるタ<br>イプで撮影した画像<br>- いったんパソコンに取り込<br>んで加工した画像<br>- ファイルサイズが大きい<br>画像<br>- データが壊れている画像 | ● 印刷しようとした画像のサイズとカメラの記録画素数が<br>合っているか確認し、カメラで再生可能な JPEG 圧縮の画<br>像にしてください。また、画像のファイルサイズは 8000<br>× 6000 画素以下にしてください。 |

### 主なエラーメッセージ

印刷中に異常が発生すると、プリンターの電源スイッチが赤点灯もしくは赤点滅します。 カメラとプリンターを接続しているときは、カメラの液晶モニターにエラーメッセージ が表示されることがあります。

CP710の場合:

プリンターの液晶モニターにもエラーの種類を示す画面が表示されます。該当するエ ラーの対処方法をご覧ください。

CP510の場合:

カメラの液晶モニターを確認し、該当するエラーの対処方法をご覧ください。

| CP710の<br>液晶モニター                                            | カメラの液晶モニター                                                                                                    |
|-------------------------------------------------------------|----------------------------------------------------------------------------------------------------|
|                                                             | 用紙がありません / ペーパーがありません                                                                                                    |
|                                                             | <ul> <li>ペーパーカセットがプリンターに正しく取り付けられているか確認して<br/>ください。</li> <li>ペーパーカセット内に用紙が入っているか確認してください。</li> <li>給紙動作が正しく行われていない場合は、ペーパーカセットを取り外し、<br/>プリンター本体に残った用紙を抜き取ってください。</li> </ul> |
|                                                             | 指定外の用紙です / 指定外のペーパーです                                                                                                    |
|                                                             | ●印刷できないサイズの用紙がペーパーカセットに入っています。指定の用<br>紙をお使いください。                                                                                                    |
|                                                             | 用紙が詰まりました / ペーパーが詰まりました                                                                                                    |
|                                                             | ●いったん電源を切ってから、再度電源を入れ直してください。<br>電源を入れ直しても用紙が出てこない場合は、キヤノンサービスセンター<br>にご相談ください。                                                                                              |
|                                                             | 用紙が変更されています / ペーパーが変更されています                                                                                                    |
| 表示なし                                                        | ●プリントメニュー表示後に、用紙が変更されました。元の用紙に戻すか、<br>または再度、印刷の設定をしてください。                                                                                                    |
|                                                             | インクがありません                                                                                                    |
| ()<br>()                                                    | ●インクカセットが取り付けられていない場合は、インクカセットを取り付<br>けてください。                                                                                                    |
|                                                             | ●インクカセットのインクがない場合は、新しいインクカセットに交換して<br>ください。                                                                                                    |
|                                                             | 用紙とインクが不一致です / ペーパーとインクが不一致です                                                                                                    |
|                                                             | ●インクと用紙の組み合わせを確認し、正しい組み合わせでお使いください。                                                                                                    |
|                                                             | インクエラーまたはインクカセットが異常です                                                                                                    |
| <pre> <sup>                                    </sup></pre> | <ul> <li>●インクカセットをプリンターから取り出し、インクシートのたるみを取ってから、再度取り付け直してください。それでもうまくいかないときは、新しいインクカセットに交換してください。</li> <li>インクカセットが取り出せないときは、最寄りのサービスセンターにご相談ください。</li> </ul>                 |

| CP710の<br>液晶モニター | カメラの液晶モニター                                                                                                    |
|------------------|----------------------------------------------------------------------------------------------------|
|                  | プリンターバッテリー切れです                                                                                                    |
|                  | ●充電されたバッテリーに交換するか、バッテリーを充電してください。または、プリンター用のコンパクトパワーアダプターをお使いください。                                                                                                    |
| ۵                | 通信エラー                                                                                                    |
|                  | ●いったんプリンターとカメラの電源を切ってから、再度電源を入れ直して<br>ください。それでもエラーメッセージが消えない場合は、「お客様相談セ<br>ンター」にご相談ください。                                                                                                   |
|                  | 印刷できない画像です / プリントできない画像です                                                                                                    |
|                  | <ul> <li>●次のような画像を印刷しようとしました。</li> <li>-別のカメラまたは異なるタイプで撮影した画像</li> <li>-いったんパソコンに取り込んで加工した画像</li> <li>印刷しようとした画像のサイズとカメラの記録画素数が合っているか確認し、カメラで再生可能な JPEG 圧縮の画像にしてください。</li> </ul>           |
|                  | 印刷できない画像が XX 枚ありました / プリントできない画像が XX 枚ありました                                                                                                    |
|                  | <ul> <li>●次のような画像をXX枚、DPOF設定で印刷しようとしました。</li> <li>-別のカメラまたは異なるタイプで撮影した画像</li> <li>-いったんパソコンに取り込んで加工した画像</li> <li>印刷しようとした画像のサイズとカメラの記録画素数が合っているか確認し、カメラで再生可能なJPEG 圧縮の画像にしてください。</li> </ul> |
|                  | ファイルエラー                                                                                                    |
|                  | ● PictBridge で印刷できない画像を印刷しようとしました。<br>別のカメラで撮影した画像や、パソコンに取り込んで加工した画像は、印<br>刷できないことがあります。カメラで再生可能なJPEG 圧縮の画像にして<br>ください。                                                                    |
|                  | ハードウェアエラー                                                                                                    |
| 表示なし             | ●ペーパーカセット、インクカセット以外の問題がないか確認してくださ<br>い。                                                                                                    |

### メモリーカードから印刷しているとき(CP710のみ)

| 液晶モニター | 原因 / 対処                                                                                                    |
|--------|----------------------------------------------------------------------------------------------------|
| SELPHY | ●メモリーカードが入っていません。<br>●メモリーカードがしっかり入っていません。奥までしっかり差し込んでく<br>ださい(p. 34)。                                                                                                    |
|        | ●メモリーカードに画像がありません。画像が記録されているメモリーカー<br>ドを入れてください。                                                                                                    |
|        | <ul> <li>◆次のような画像は印刷できません。PRINT/STOP ボタンを押すと元の画面に戻ります。</li> <li>-別のカメラまたは異なるタイプで撮影した画像</li> <li>-いったんパソコンに取り込んで加工した画像</li> <li>-ファイルサイズが大きい画像</li> <li>-データが壊れている画像</li> <li>印刷しようとした画像のサイズとカメラの記録画素数が合っているか確認し、カメラで再生可能なJPEG圧縮の画像にしてください。また、画像のファイルサイズは8000 × 6000 画素以下にしてください。</li> </ul> |

主な仕様

### ■コンパクトフォトプリンター SELPHY CP710/CP510

すべてのデータは、当社測定条件によります。都合により記載内容を予告なしに変更することがあります。

| 印刷方式  | 昇華型熱転写方式(オーバーコート付)                                                   |                               |                          |
|-------|----------------------------------------------------------------------|-------------------------------|--------------------------|
| 印刷解像度 | 300dpi × 300dpi                                                      |                               |                          |
| 階調数   | 256 階調 / 色                                                           |                               |                          |
| インク   | 専用インクカセット(Y/M/C/オーバーコート)                                             |                               |                          |
| 用紙    | Lサイズ、ポストカードサイズ、クレジットカードサイズ(全面ラベル紙、<br>8分割ラベル紙含む)、ワイドサイズ(100 × 200mm) |                               |                          |
| 給紙方式  | ペーパーカセットからの自動給紙                                                      |                               |                          |
| 排紙方式  | ペーパーカセット上面へ自動排紙                                                      |                               |                          |
| 印刷モード | 全画面印刷(フチなし/フチあり)、8分割印刷(ラベル紙使用)                                       |                               |                          |
| 印刷サイズ |                                                                      | フチなし                          | フチあり                     |
|       | Lサイズ                                                                 | 89.0 × 119.0mm                | 79.2 × 105.3mm           |
|       | ポストカードサイズ                                                            | 100.0 × 148.0mm               | 91.4 × 121.9mm           |
|       | クレジットカード<br>サイズ                                                      | 54.0 × 86.0mm                 | 50.0 × 66.7mm            |
|       |                                                                      | 22.0 × 17.3mm(8 分割シール、1 枚あたり) |                          |
|       | ワイドサイズ<br>(100 × 200mm) <sup>* 1</sup>                               | 100.0 × 200.0mm               | 91.4 × 121.9mm           |
| 印刷速度  |                                                                      | キヤノン製カメラ<br>接続時 <sup>*2</sup> | メモリーカードから印刷<br>(CP710のみ) |
|       | Lサイズ                                                                 | 約50秒                          | 約73秒                     |
|       | ポストカードサイズ                                                            | 約58秒                          | 約85秒                     |
|       | クレジットカード<br>サイズ                                                      | 約31秒                          | 約44秒                     |
|       | ワイドサイズ<br>(100 × 200mm)                                              | 約74秒                          | 約105秒                    |

\*<sup>1</sup>お使いのカメラによって、印刷範囲が異なります。

\*2 キヤノン製のDIGIC || 搭載コンパクトデジタルカメラ接続時(他のカメラでは印刷速度が異なる 場合があります)。当社測定条件によるもので、使用状況などにより異なります。

| インターフェース | 信号転送方式                 | キヤノン製力メラ                                                 | の専用プロトコル、PictBridge                                                                 |
|----------|------------------------|----------------------------------------------------------|-------------------------------------------------------------------------------------|
|          | 接続方式                   | カメラ接続時                                                   | 内蔵巻き取り式 USB ケーブル<br>カメラに付属の USB ケーブル                                                |
|          |                        | パソコン接続時<br>推奨ケーブル                                        | 市販の USB ケーブル<br>キヤノン製またはパソコンメーカー<br>純正の USB ケーブル                                    |
|          | メモリーカード<br>(CP710)     | SD メモリーカー<br>マイクロドライフ<br>メモリースティッ<br>マジックゲートメ            | ド、コンパクトフラッシュカード、<br>ブ、メモリースティック、<br>クPRO、マルチメディアカード、<br>モリースティック                    |
|          |                        | <b>専用アダプターか</b><br>miniSD カード、<br>ク Duo、メモリー<br>トメモリースティ | <b>が必要なメモリーカード</b><br>xD-Picture Card、メモリースティッ<br>-スティック PRO Duo、マジックゲー<br>^ ック Duo |
| 動作温度     | 5~40°C                 |                                                          |                                                                                     |
| 動作湿度     | 20~80%                 |                                                          |                                                                                     |
| 電源       | AC100~240V (50/60Hz)   |                                                          |                                                                                     |
| 消費電力     | 60W以下(待機時は4W以下)        |                                                          |                                                                                     |
| 大きさ      | 178.0 × 131.0 × 63.0mm |                                                          |                                                                                     |
| 質量       | CP710:約980g(-          | インクカセット、^                                                | ペーパーカセット除く)                                                                         |
|          | CP510:約940g(~          | インクカセット、^                                                | ペーパーカセット除く)                                                                         |
|          |                        |                                                          |                                                                                     |

#### ■ コンパクトパワーアダプター CA-CP200

| 定格入力 | AC100~240V (50/60Hz)<br>1.5A (100V) ~0.75A (240V) |
|------|---------------------------------------------------|
| 定格出力 | DC24V/2.2A                                        |
| 動作温度 | 0~45°C                                            |
| 大きさ  | 122.0 × 60.0 × 30.5mm(ケーブル含まず)                    |
| 質量   | 約310g                                             |

#### ■バッテリーパック NB-CP2L (別売)

| 形式    | リチウムイオンバッテリー                 |
|-------|------------------------------|
| 公称電圧  | DC22.2V                      |
| 公称容量  | 1200mAh                      |
| 充放電回数 | 300回                         |
| 印刷枚数* | L サイズ用紙 36 枚程度               |
|       | ポストカードサイズ用紙 36 枚程度           |
|       | クレジットカードサイズ用紙 72 枚程度         |
|       | ワイドサイズ(100 × 200mm)用紙 24 枚程度 |
| 動作温度  | 5~40°C                       |
| 大きさ   | 110.0 × 40.7 × 37.5mm        |
| 質量    | 約230g                        |

\* 〈測定条件〉常温(23℃)、当社標準画像、連続印刷 印刷する画像、印刷状況などにより異なります。

使用環境温度が下がると、バッテリーの性能が低下したり、バッテリー残量低下警告が早め に表示されることがあります。このような場合は、使用直前までポケットなどに入れて温め てから使用すると、バッテリーの性能が回復することがあります。

## キヤノン製以外のカメラで印刷する

CP710/CP510は、ダイレクトプリントの標準規格「PictBridge(ピクトブリッジ)\*」 に対応していますので、キヤノン製以外のPictBridge対応カメラを接続し、カメラから の簡単な操作で高画質印刷ができます。

\* PictBridge: メーカーや機種に関係なく、デジタルカメラやビデオカメラ(以下、「カメラ」) を直接プリンターに接続し、カメラの画像をパソコンを使わずにダイレクトプリ ントするために策定された標準規格。

### ■お使いになる前に

お使いのカメラの使用説明書をよく読んで、下記の注意事項をご確認ください。

- ●お使いのカメラが、PictBridge対応であることをご確認ください。
- ●プリンターとカメラを接続するときには、巻き取り式USBケーブル、またはカメラとパソコン を接続するUSBケーブルをお使いください(カメラに付属している場合もあります)。
- ●カメラの通信設定をご確認し、正しく設定してください。\*
- ●印刷の設定はカメラで行います。\*

\*詳しくはお使いのカメラの使用説明書をご覧ください。

### ■カメラとの接続について

巻き取り式USBケーブルをカメラの端子に接続します。端子の形状が異なる場合は、 カメラに付属の USB ケーブルで、プリンターのカメラダイレクト接続部(p. 20、21) と、カメラの端子を接続します(詳しくはカメラの使用説明書でご確認ください)。

- ●プリンターとカメラが正しく接続されると、プリンターの電源スイッチが緑色に数回点滅します。
   その後、印刷の準備ができると、電源スイッチが緑色に点灯します。
- ●接続中または印刷中に何か異常が発生すると、プリンターの電源スイッチが赤色に点灯または点滅します。このとき、カメラの液晶モニターに表示されるエラーメッセージは、お使いのカメラによって異なる場合があります。

お使いのカメラや、印刷する画像の記録画素数によって、印刷速度が異なります(64ペー ジの印刷速度は、キヤノン製カメラをお使いの場合の数値です)。

## お客様ご相談窓口

キヤノン株式会社 キヤノン販売株式会社 〒108-8011 東京都港区港南2-16-6

製品取り扱い方法に関するご相談窓口

お客様相談センター(全国共通番号)

# 050-555-90013

受付時間:平日9:00~20:00 土・日・祝日10:00~17:00 (1月1日~1月3日は休ませていただきます)

※上記番号をご利用いただけない方は、043-211-9556をご利用ください。 ※IP電話をご利用の場合、プロバイダーのサービスによってつながらない場合があります。 ※受付時間は予告なく変更する場合があります。あらかじめご了承ください。

#### キヤノンサービスセンター

別紙でご確認ください。

#### キヤノンホームページのご案内

キヤノンデジタルカメラ、コンパクトフォトプリンターのホームページを開設していま す。最新の情報が掲載されていますので、インターネットをご利用の方は、ぜひお立ち 寄りください。

| キヤノン株式会社                        | http://canon.jp/bebit/       |
|---------------------------------|------------------------------|
| キヤノン販売株式会社<br>デジタルカメラ製品情報       | http://canon.jp/dc/          |
| キヤノン販売株式会社<br>コンパクトフォトプリンター製品情報 | http://canon.jp/selphy/      |
| キヤノン販売株式会社 サポート                 | http://canon.jp/support/     |
| CANON IMAGE GATEWAY             | http://www.imagegateway.net/ |
|                                 |                              |